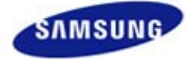

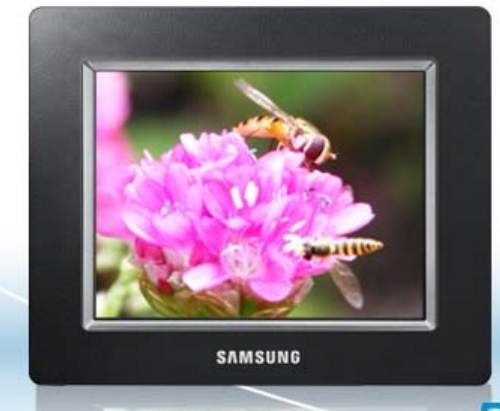

- ..... Sicherheitshinweise
- ······ Übersicht
- ..... Anschließen
- ..... Verwenden
- ..... Anwendungen
- ..... Technische Daten
- ----- Fehlerbehebung

♠⇔

## Digital Photo Frame SPF-85V SPF-86V

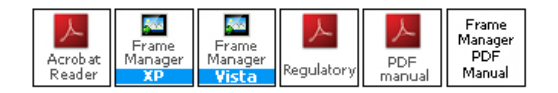

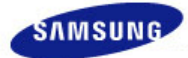

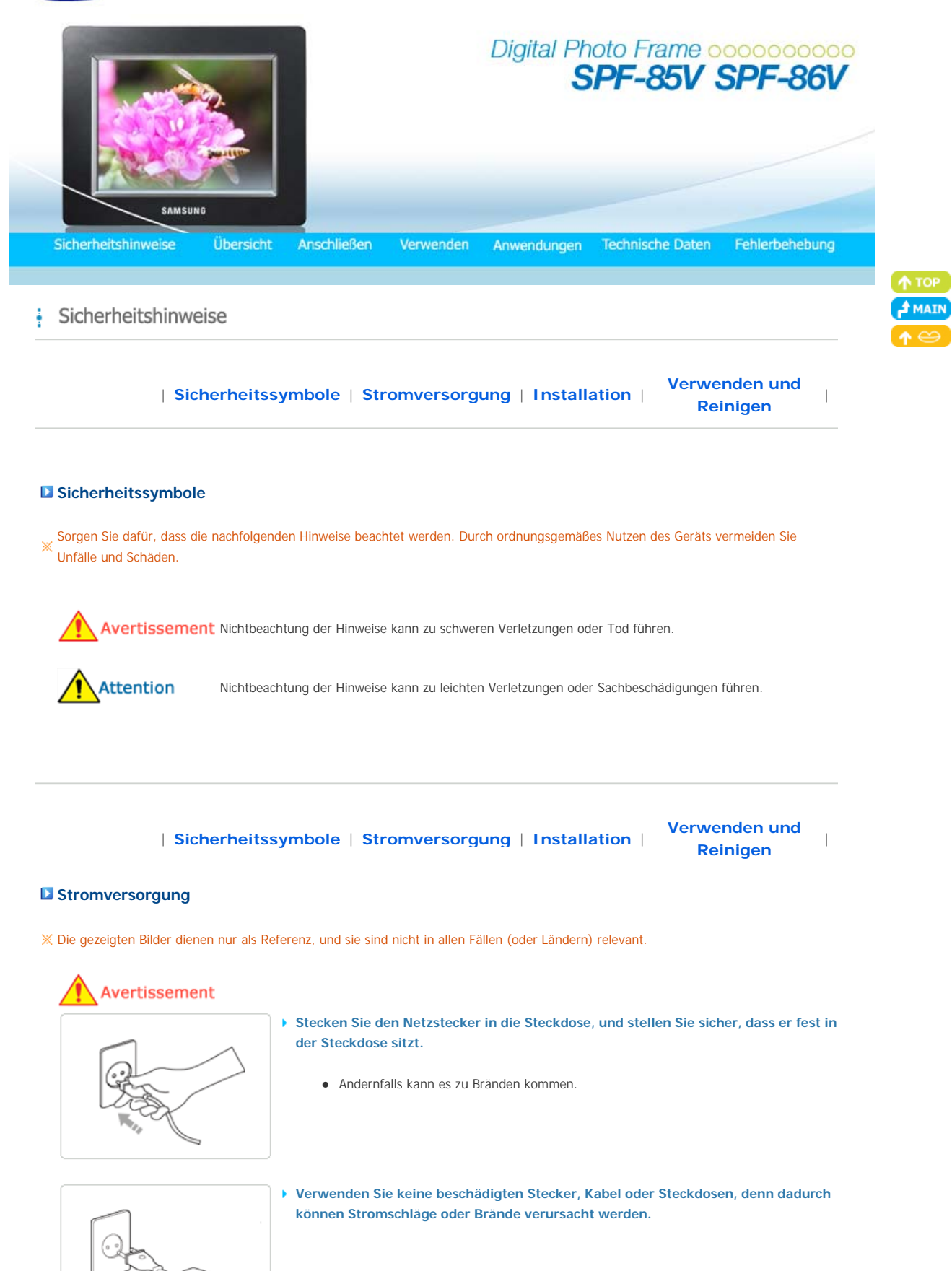

 Berühren Sie das Netzkabel niemals mit feuchten Händen, denn dadurch können Sie einen Stromschlag bekommen.

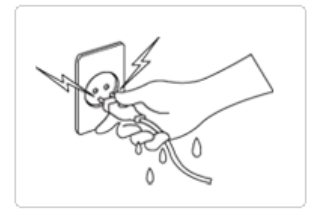

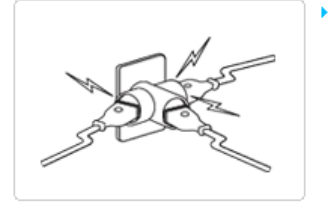

Schließen Sie nicht mehrere Geräte an eine einzelne Wandsteckdose an, denn eine überhitzte Steckdose kann einen Brand verursachen.

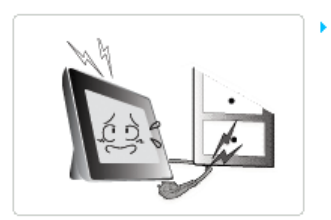

Ziehen Sie niemals mit Kraft am Kabel, um den Netzstecker aus der Steckdose zu ziehen. Stellen Sie keine schweren Gegenstände auf das Netzkabel, denn dadurch entsteht die Gefahr eines elektrischen Schlages oder Brandes.

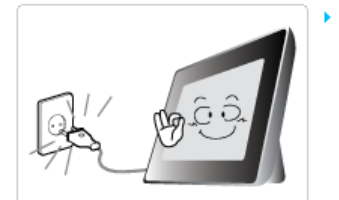

Wenn das Gerät bewegt werden soll, vergewissern Sie sich zuvor, dass es ausgeschaltet ist, und ziehen Sie das Netzkabel aus der Steckdose. Stellen Sie außerdem sicher, dass alle Verbindungskabel von anderen Geräten abgezogen wurden.

 Wenn das Gerät bei eingestecktem Netzkabel bewegt wird, kann das Netzkabel beim Bewegen beschädigt werden und somit einen Brand oder einen elektrischen Schlag verursachen.

## Attention

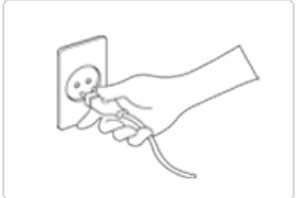

s.

Halten Sie den Stecker beim Abziehen aus der Steckdose am Gehäuse fest, denn durch Ziehen am Kabel kann es beschädigt werden.

• Andernfalls kann es zu Feuer kommen, oder das Gerät wird nicht normal angeschaltet.

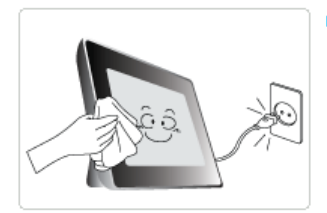

Ziehen Sie das Netzkabel ab, bevor Sie das Gerät reinigen.

• Andernfalls kann es zu Stromschlägen oder Bränden kommen.

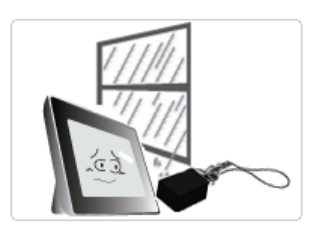

- Halten Sie das Gerät von Orten fern, an denen es mit Öl, Rauch oder Feuchtigkeit in Berührung kommen kann. Stellen Sie das Gerät nicht in Fahrzeugen auf.
  - Dies kann Funktionsstörungen, einen elektrischen Schlag oder einen Brand verursachen.
  - Der Monitor darf auf keinen Fall in der Nähe von Wasser oder im Freien betrieben werden, wo er Schnee oder Regen ausgesetzt sein könnte.

#### Stellen Sie das Gerät nicht in der Nähe von Wärmequellen auf.

• Es besteht Brandgefahr.

| Sicherheitssymbole | Stromversorgung | Installation |

Verwenden und Reinigen

## Installation

# Avertissement

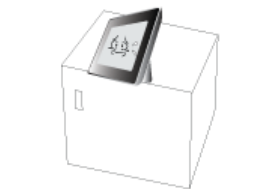

Achten Sie beim Aufstellen des Geräts in einem Schrank oder auf einem Regal darauf, dass die Vorderseite des Geräts nicht über die Vorderkante herausragt.

Andernfalls kann das Gerät herunterfallen und dadurch Störungen oder Verletzungen verursachen.

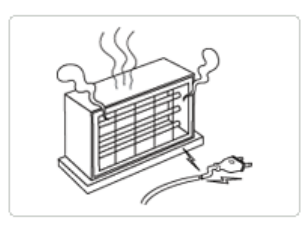

Stellen Sie das Netzteil nicht in der N\u00e4he von Heizk\u00f6rpern auf, denn dadurch kann das Kabel schmelzen, und es kann zu Stromschl\u00e4gen oder Br\u00e4nden kommen.

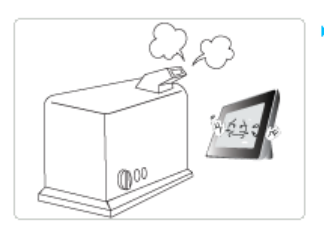

- Stellen Sie das Gerät nicht in einem Fahrzeug oder an Orten auf, an denen es Öl, Rauch, Feuchtigkeit, Wasser oder Regenwasser ausgesetzt ist.
  - Durch Kontakt solcher Stoffe mit dem Gerät können Sie einen Stromschlag bekommen, oder ein Brand kann entstehen.

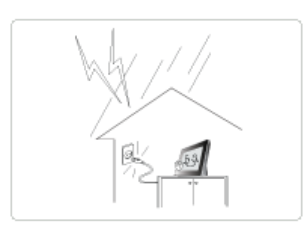

- Trennen Sie bei Gewittern mit Donner und Blitz den Netzstecker.
  - Andernfalls kann es zu Stromschlägen oder Bränden kommen.

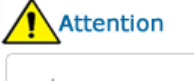

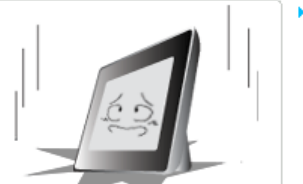

- Setzen Sie das Gerät bei der Installation vorsichtig ab.
  - Andernfalls kann es zu Störungen oder Verletzungen kommen.

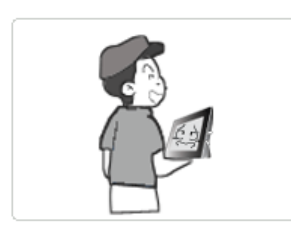

Lassen Sie das Gerät beim Transport nicht fallen. Andernfalls kann es zu Störungen oder Verletzungen kommen.

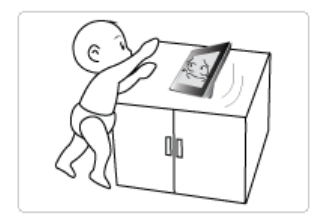

- Stellen Sie das Gerät nicht an einem Ort auf, der in leichter Reichweite von Kindern ist.
  - Denn das Gerät könnte herunterfallen und Verletzungen verursachen.

| Sicherheitssymbole | Stromversorgung | Installation |

Verwenden und Reinigen

## Verwenden und Reinigen

## Avertissement

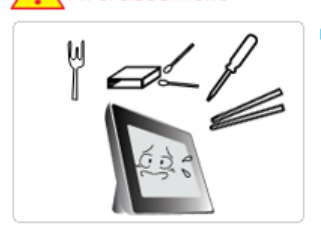

Führen Sie keine Metallgegenstände wie Essstäbchen, Drähte oder Bohrer und keine brennbaren Substanzen wie Papier oder Streichhölzer in die Anschlüsse auf der Rückseite des Geräts ein, denn dadurch entsteht die Gefahr eines elektrischen Schlages oder Brandes.

 Wenn Wasser oder andere Substanzen in das Gerät gelangt sind, schalten Sie das Gerät aus, ziehen Sie das Netzkabel aus der Steckdose, und wenden Sie sich an das Kundendienstzentrum.

Demontieren, reparieren und modifizieren Sie das Produkt auf keinen Fall selbst.

 Wenn das Gerät repariert werden muss, wenden Sie sich an ein Kundendienstzentrum. Andernfalls kann es zu Stromschlägen oder Bränden kommen.

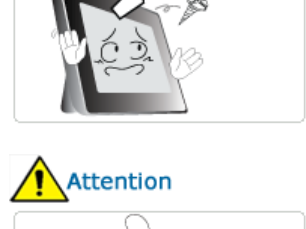

Sollte ein ungewöhnliches Geräusch zu hören, Brandgeruch festzustellen oder Rauch zu sehen sein, ziehen Sie das Netzkabel aus der Steckdose, und wenden Sie sich an das Kundendienstzentrum.

• Andernfalls kann es zu Stromschlägen oder Bränden kommen.

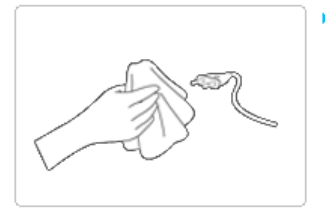

Entfernen Sie regelmäßig Schmutz und Wasser von den Stiften und Anschlüssen des Netzsteckers.

• Andernfalls kann es zu Stromschlägen oder Bränden kommen.

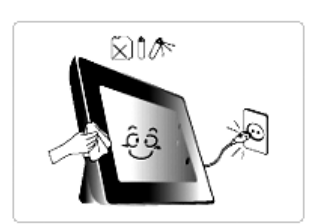

Trennen Sie das Netzkabel, und reinigen Sie das Gerät dann mit einem weichen, trockenen Tuch.

 Verwenden Sie keine Chemikalien wie Benzol, Alkohol, Verdünner, Insektizide, Luftverbesserer, Schmiermittel, Reinigungsmittel oder Wachs.

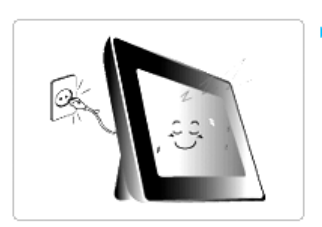

Wenn das Gerät über einen längeren Zeitraum nicht genutzt wird, ziehen Sie das Netzkabel ab.

 Wenn sich Staub in größeren Mengen ansammelt, kann es zur Erwärmung und Entzündung des Geräts kommen, kann es zu Stromschlägen oder Bränden kommen.

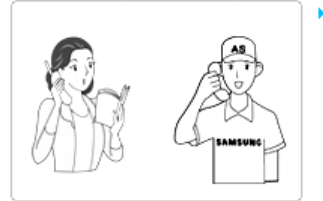

Da die Qualität des Geräts durch Aufstellen an einem Ort mit besonderen Umgebungsbedingungen stark beeinträchtigt werden kann, müssen Sie sich vor dem Aufstellen an einen nuserer Kundendiensttechniker wenden.

 Hiermit sind Orte mit beispielsweise größeren Mengen an Feinstaub, Chemikalien, Temperaturextremen, Feuchtigkeit gemeint, oder Situationen, wenn das Gerät über einen längeren Zeitraum hinweg ohne Unterbrechung angeschaltet bleiben soll.

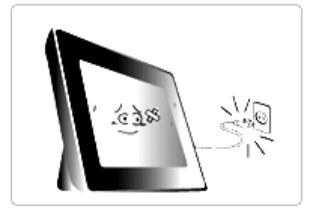

Wenn das Gerät fallen gelassen oder das Gehäuse beschädigt wurde, schalten Sie das Gerät aus, und ziehen Sie das Netzkabel aus der Steckdose.

 Durch Verwenden des Geräts ohne Kontrolle, dass es unbeschädigt ist, können Stromschläge oder Brände verursacht werden. Wenden Sie sich an ein Kundendienstzentrum.

Korrekte Entsorgung von Altgeräten (Elektroschrott) - Nur Europa

## (Anzuwenden in den Ländern der Europäischen Union und anderen europäischen Ländern mit einem separaten Sammelsystem)

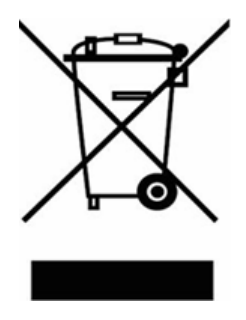

Die Kennzeichnung auf dem Produkt bzw. auf der dazugehörigen Dokumentation gibt an, dass es nach seiner Lebensdauer nicht zusammen mit dem normalen Haushaltsmüll entsorgt werden darf. Entsorgen Sie dieses Gerät bitte getrennt von anderen Abfällen, um der Umwelt bzw. der menschlichen Gesundheit nicht durch unkontrollierte Müllbeseitigung zu schaden. Recyceln Sie das Gerät, um die nachhaltige Wiederverwertung von stofflichen Ressourcen zu fördern.

Private Nutzer wenden sich an den Händler, bei dem das Produkt gekauft wurde, oder kontaktieren die zuständigen Behörden, um in Erfahrung zu bringen, wie sie das Gerät auf umweltfreundliche Weise recyceln können.

Gewerbliche Nutzer wenden sich an ihren Lieferanten und gehen nach den Bedingungen des Verkaufsvertrags vor. Dieses Produkt darf nicht zusammen mit anderem Gewerbemüll entsorgt werden.

Korrekte Entsorgung der Batterien dieses Produkts - Nur Europa

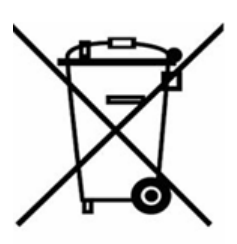

## (In den Ländern der Europäischen Union und anderen europäischen Ländern mit einem separaten Altbatterie-Rücknahmesystem)

Die Kennzeichnung auf der Batterie bzw. auf der dazugehörigen Dokumentation oder Verpackung gibt an, dass die Batterie zu diesem Produkt nach seiner Lebensdauer nicht zusammen mit dem normalen Haushaltsmüll entsorgt werden darf. Wenn die Batterie mit den chemischen Symbolen Hg, Cd oder Pb gekennzeichnet ist, liegt der Quecksilber-, Cadmium- oder Blei-Gehalt der Batterie über den in der EG-Richtlinie 2006/66 festgelegten Referenzwerten. Wenn Batterien nicht ordnungsgemäß entsorgt werden, können sie der menschlichen Gesundheit bzw. der Umwelt schaden.

Bitte helfen Sie, die natürlichen Ressourcen zu schützen und die nachhaltige Wiederverwertung von stofflichen Ressourcen zu fördern, indem Sie die Batterien von anderen Abfällen getrennt über Ihr örtliches kostenloses Altbatterie-Rücknahmesystem entsorgen.

Das Verwenden, Kopieren und Reproduzieren dieses Handbuchs ohne schriftliche Erlaubnis von Samsung Electronics ist untersagt. Änderungen vorbehalten. ©2008 Alle Rechte vorbehalten. Samsung Electronics.

Digital Photo Frame

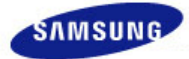

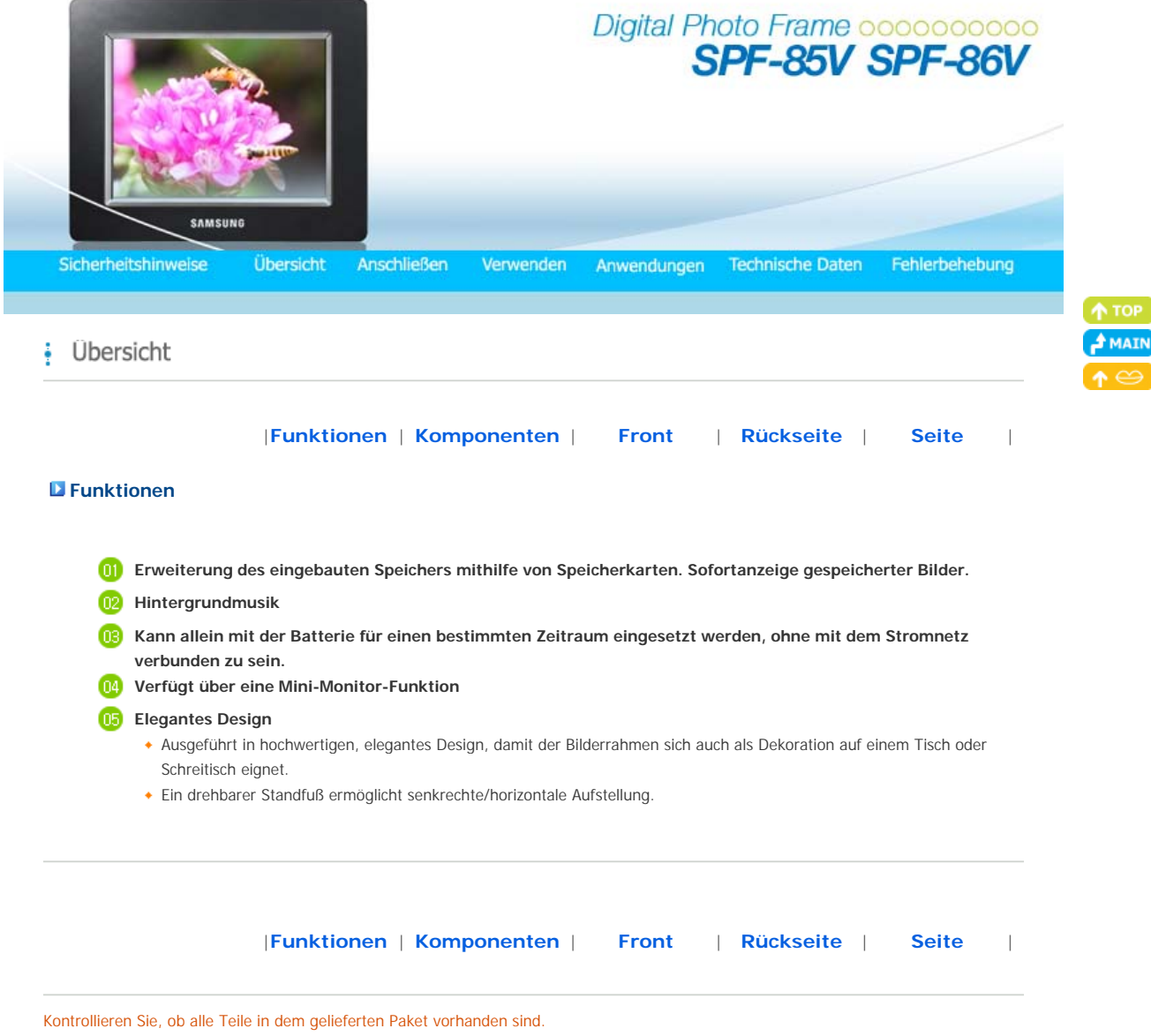

Falls etwas fehlen sollte, setzen Sie sich mit Ihrem örtlichen Händler in Verbindung, bei dem Sie das Gerät erworben haben. Wenden Sie sich an ein Kundendienstzentrum, wenn Sie Zubehör benötigen.

Verwenden Sie ausschließlich das im Lieferumfang des Geräts enthaltene Netzteil.

## Komponenten

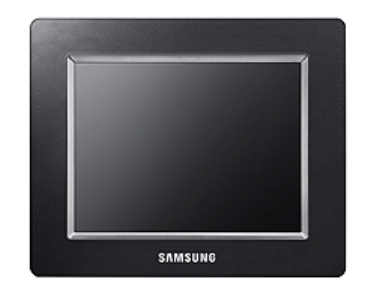

Digitaler Bilderrahmen (Die Produktfarbe und -form kann je nach Modell unterschiedlich sein.)

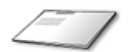

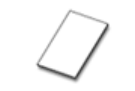

Garantie

(Nicht in allen Gebieten erhältlich)

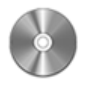

Kurzanleitung

Kabel

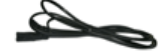

Netzkabel

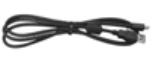

USB-Kabel (Typ A-Mini B)

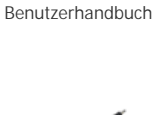

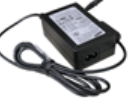

Netzteil

|Funktionen | Komponenten | Front | Rückseite | Seite |

## Front

 $\ensuremath{\bowtie}$  Die Produktfarbe und -form kann je nach Modell unterschiedlich sein.

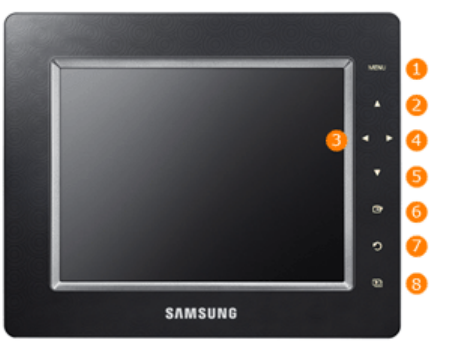

X Dieses Gerät verfügt über Berührungstasten. Wenn Sie die Taste rechts neben dem Produkt leicht berühren, wird die Tastenbeleuchtung angeschaltet.

| [MENU] Menütaste            | Hiermit wird das Menü am unteren Bildschirmrand zentriert angezeigt.                                                                                                    |
|-----------------------------|----------------------------------------------------------------------------------------------------|
| [▲] Nach-Oben-Taste         | Nach oben bewegen.                                                                                                    |
| 3 [4] Nach-Links-Taste      | Nach links bewegen.                                                                                                    |
| [►] Nach-Rechts-Taste       | Nach rechts bewegen.                                                                                                    |
| [▼] Nach-Unten-Taste        | Nach unten bewegen.                                                                                                    |
| 6 [H] Auswahltaste          | Hiermit wählen Sie eine Datei für die Widergabe, eine Einstellung im Menü oder<br>eine Option aus.                                                                                                    |
| 7 [ <b>D</b> ] Taste Zurück | Kehren Sie zum vorherigen Menü zurück.                                                                                                    |
| [1] Schaltfläche Diashow    | <ul> <li>Wiedergabe oder Pause einer Diashow.</li> <li>Wenn Sie beim Abspielen einer Diashow auf die Taste [D] drücken, werden<br/>die Fotos am Speicherort des zuletzt angezeigten Fotos wiedergegeben. Wenn<br/>die Fotos am Speicherort des zuletzt angezeigten Fotos gelöscht wurden,<br/>werden sie automatisch gesucht und dann in einer Diashow wiedergegeben.</li> </ul> |

|Funktionen | Komponenten | Front | Rückseite | Seite

#### Rückseite

X Die Produktfarbe und -form kann je nach Modell unterschiedlich sein.

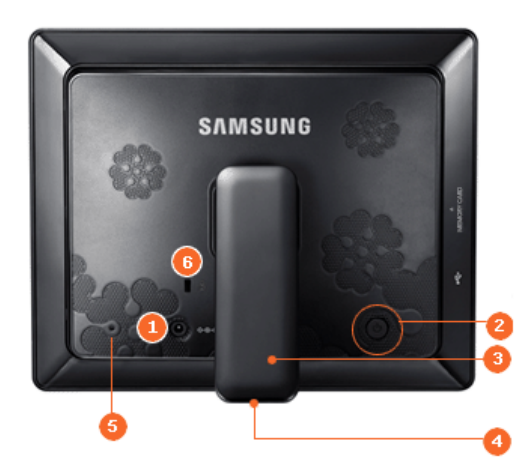

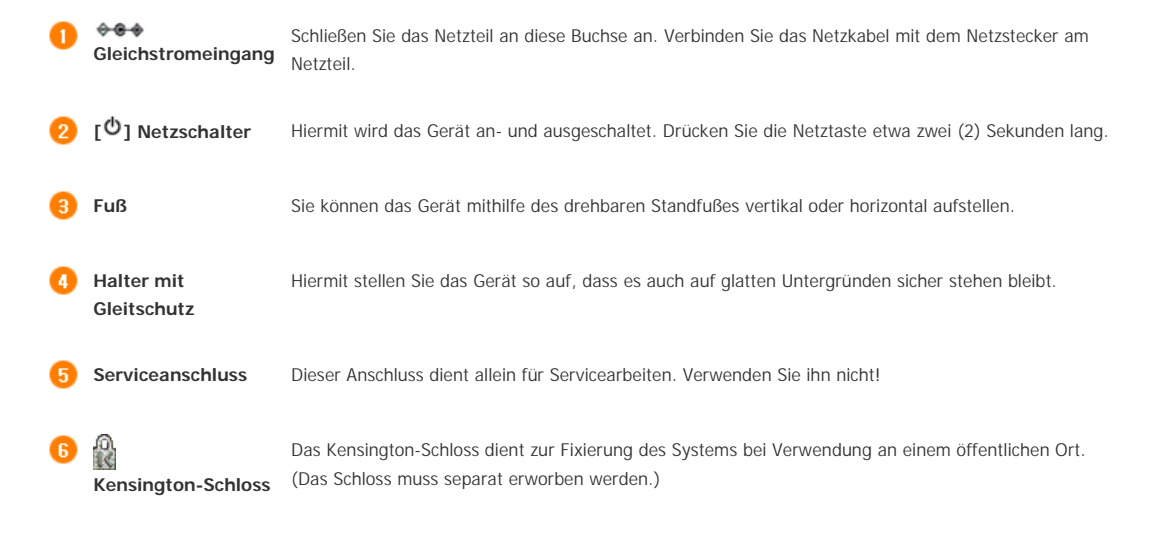

|Funktionen | Komponenten | Front | Rückseite | Seite |

### Seite

 $\times$  Die Produktfarbe und -form kann je nach Modell unterschiedlich sein.

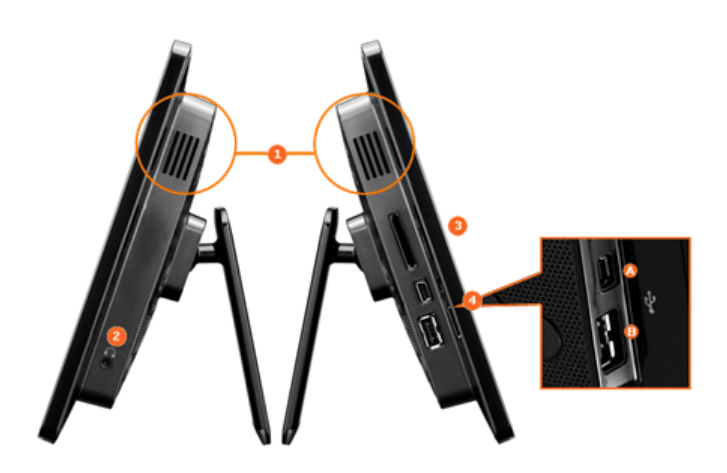

Speicherkarten-Audioausgabe ist auch ohne Anschluss zusätzlicher Lautsprecher möglich. Steckplatz

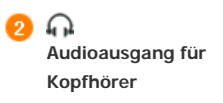

Schieben Sie die Karte in der oben an der Karte markierten Richtung hinein.

Ermöglicht das Einlegen einer optionalen Speicherkarte. (Unterstützt nur SD/MS-Karten.)

Anschließen eines PCs oder externen Geräts mit einem USB-Kabel.
 Computeranschluss USB
 Verbinden Sie Ihren digitalen Bilderrahmen über ein USB-Kabel mit dem USB-Anschluss eines PCs.
 Verwenden Sie das zusammen mit dem Gerät gelieferte USB-Kabel (Typ A-B), wenn Sie den digitalen Bilderrahmen über den Computeranschluss mit einem PC verbinden.

digitalen Bilderrahmen über den Computeranschluss mit einem PC verbinden. B Peripherieanschluss Verbinden Sie Ihren digitalen Bilderrahmen über ein USB-Kabel mit einem USB-Speichergerät.

Das Verwenden, Kopieren und Reproduzieren dieses Handbuchs ohne schriftliche Erlaubnis von Samsung Electronics ist untersagt, Änderungen vorbehalten, ©2008 Alle Rechte vorbehalten, Samsung Electronics,

Digital Photo Frame

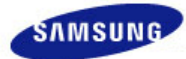

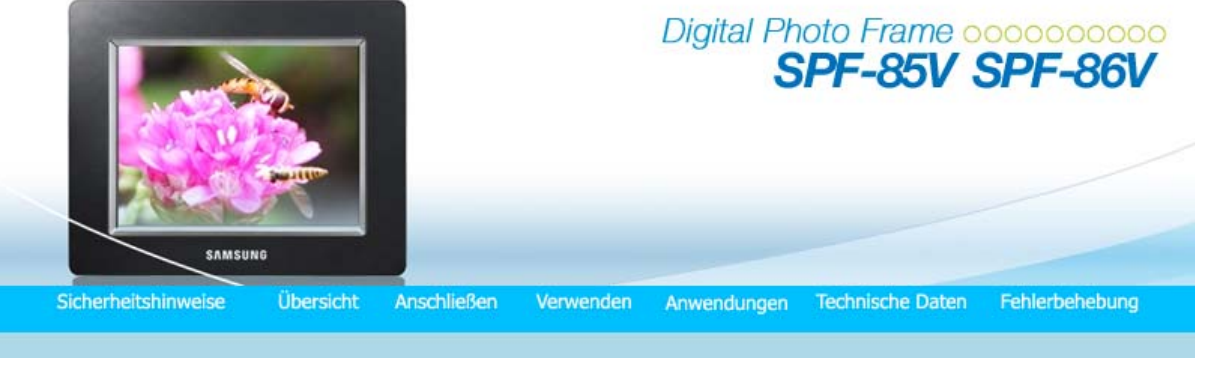

Anschließen

Stromversorgung | USB | Speicherkarte |

## Second Strom Andrew Strom Andrew Strom Anschließen an die Strom Versorgung

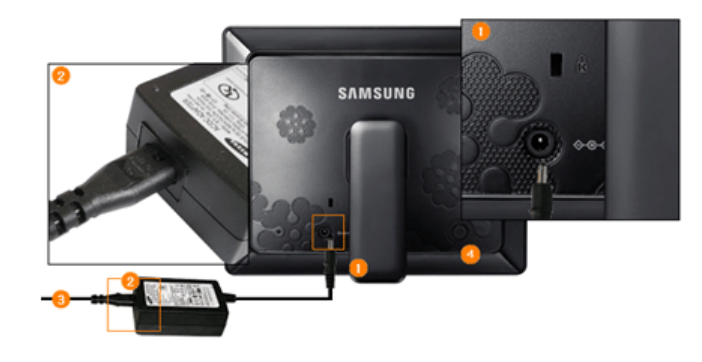

Schließen Sie das Adapterkabel an den Netzanschluss an der Rückseite des Geräts an.

Schließen Sie das Netzkabel an das Netzteil an.

Wenn alle Kabel angeschlossen sind, stecken Sie den Netzstecker in eine Steckdose.

Orücken Sie die Taste [<sup>4</sup>], um das Gerät einzuschalten.

|Stromversorgung | USB | Speicherkarte |

### Anschließen über USB

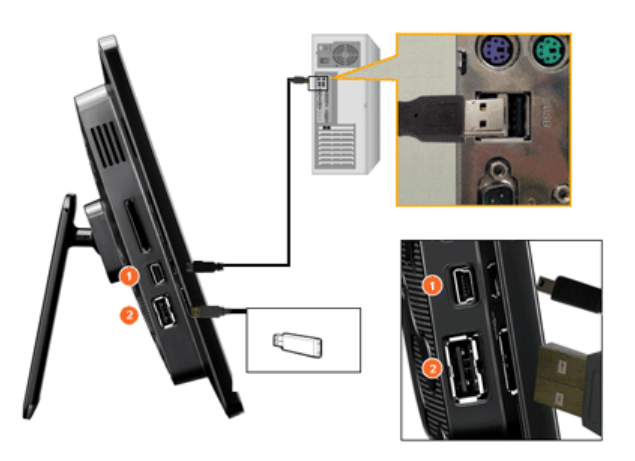

2 Computeranschluss Hiermit stellen Sie die Verbindung zwischen dem digitalen Bilderrahmen und einem PC her.

Verwenden Sie das zusammen mit dem Gerät gelieferte USB-Kabel (Typ A-B), wenn Sie den digitalen Bilderrahmen über den Computeranschluss mit einem PC verbinden.

Peripherieanschluss

Hiermit schließen Sie ein USB-fähiges Gerät an Ihren digitalen Bilderrahmen an.

- ※ Einige USB-Geräte unterstützen möglicherweise den Digital Photo Frame nicht.
- X Dieses Gerät unterstützt kein USB-Kartenlesegerät. Nur USB-Speicher werden unterstützt.
- X Ihr Computer erkennt die externen Geräte nicht, die an den digitalen Bilderrahmen angeschlossen sind.
- W Um den Peripherieanschluss mit einem externen Gerät zu verbinden, verwenden Sie das zusammen mit dem Peripheriegerät bereitgestellte USB-Kabel. (Weitere Informatione über Peripheriegeräte und deren Kabel erhalten Sie beim zuständigen Kundendienstzentrum.)
- Samsung übernimmt keine Haftung für Störungen von externen Geräten aufgrund der Verwendung von Kabeln, die von denen für das jeweilige Gerät spezifizierten Standardkabeln abweichen.
- Für manche Peripheriegeräte werden Kabel geliefert, die von der USB-Spezifikation abweichen. Solche können also Ströungen verursachen.
- Wenn ein externes Speichergerät, das mit dem digitalen Bilderrahmen verbunden ist, nicht ordnungsgemäß arbeitet, testen Sie, ob es sich an den PC anschließen lässt. Wenn es auch bei Anschluss an den PC nicht ordnungsgemäß arbeitet, setzen Sie sich mit dem Kundendienstzentrum für das jeweilige Gerät in Verbindung.

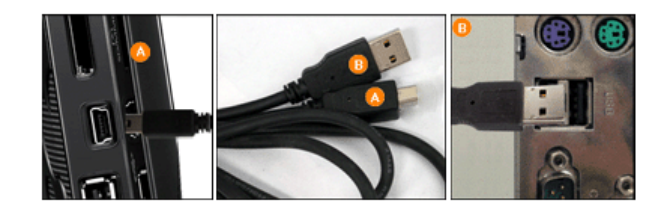

Stellen Sie eine Verbindung zum Computeranschluss des digitalen Bilderrahmens her.

B Stellen Sie die Verbindung zum USB-Anschluss Ihres PCs her.

#### Ordnerstruktur

Wenn Sie dieses Gerät an Ihren PC anschließen, wird es als Wechselmedium (E:) angezeigt (siehe nachfolgende Abbildung). Sie können Musikund Filmdateien in den folgenden Ordnern speichern und später abspielen. Sie können bei Bedarf auch Ordner hinzufügen. (Wenn Sie allerdings die folgenden Standardordner löschen, werden diese automatisch wieder angelegt, sobald Sie das Gerät wieder anschalten.)

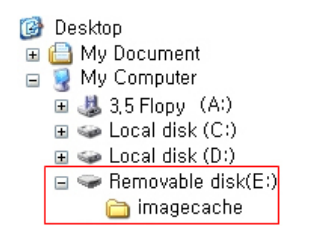

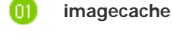

Web Photos (Fotos aus Windows Live Space oder RSS) werden gespeichert, wenn im Bilderrahmenpeicher noch ausreichend Platz frei ist. Wenn Sie Fotos bewusst vom PC in den Imagecache-Ordner kopieren, werden sie im digitalen Bilderrahmen nicht angezeigt.

- 💥 Die Kapazität dieses Geräts beträgt 64 MB.
- Bei Erreichen der Kapazitätsgrenze können keine weiteren Dateien gespeichert werden.
- Schalten Sie das Gerät nicht ab, während eine Datei gespeichert, wiedergegeben oder gelöscht wird.
- X Der Volumename des Wechselmediums (z. B.: E:, F:, G:) kann je nach Computerumgebung unterschiedlich sein.

Stromversorgung | USB | Speicherkarte |

Anschließen einer Speicherkarte

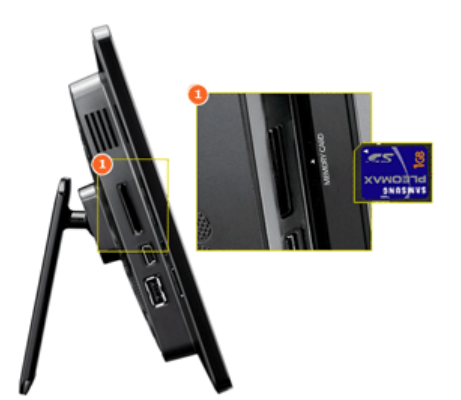

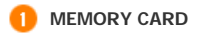

Schieben Sie die Karte in der oben an der Karte markierten Richtung hinein.

Wenn Sie die Speicherkarte beim Abspielen von MP3-Dateien, Filmen oder Fotos entnehmen, kann es zu Betriebsstörungen des Geräts kommen. Schalten Sie das Gerät in diesem Fall ein- und wieder aus.

Das Verwenden, Kopieren und Reproduzieren dieses Handbuchs ohne schriftliche Erlaubnis von Samsung Electronics ist untersagt. Änderungen vorbehalten. ©2008 Alle Rechte vorbehalten. Samsung Electronics.

Digital Photo Frame

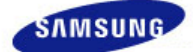

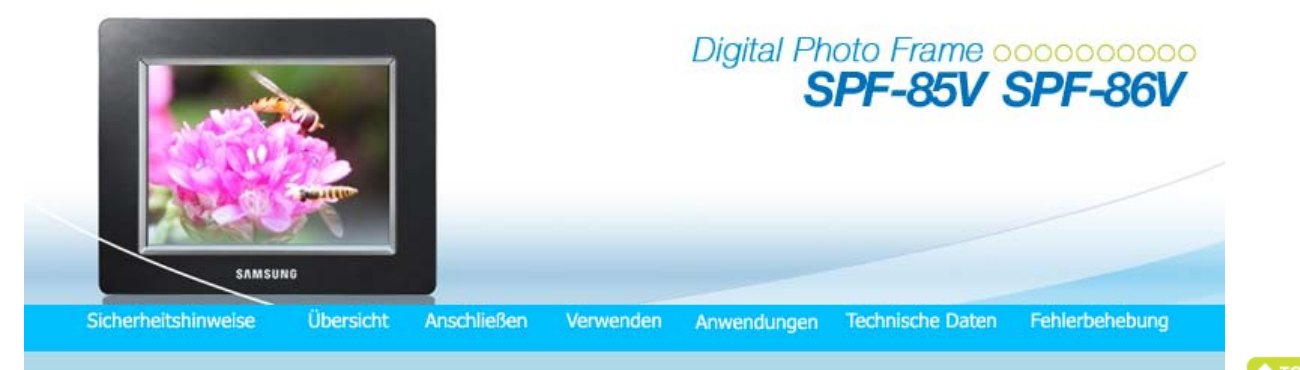

## Verwenden

Wenn Sie zehn (10) Minuten lang keine Taste betätigen, wird der Diashow- oder Uhrmodus aktiviert. Wenn Sie jedoch eine Musikdatei abspielen, wird Uhrmodus aktiviert, und der Dateiname dieser Musikdatei wird angezeigt. Sie können in den Uhrmodus wechseln, auch wenn der Film angehalten ist. In manchen Fällen können Sie auch zum Fenster mit der Filmliste wechseln.

Dieses Gerät verfügt über Berührungstasten. Wenn Sie die Taste rechts neben dem Produkt leicht berühren, wird die Tastenbeleuchtung angeschaltet.

Wenn die Tastenbeleuchtung aktiviert ist, müssen Sie nur eine der Tasten leicht berühren.

| Bedienungsanleitung   Fotos   Musik   Film | e   Uhr und   Einstellungen  <br>Alarm |
|--------------------------------------------|----------------------------------------|
|--------------------------------------------|----------------------------------------|

## Bedienungsanleitung

Tasten

| Menü               | Beschreibung                                                                                                    |
|--------------------|----------------------------------------------------------------------------------------------------|
| MENU               | Öffnen oder schließen eines Menüs.<br>Halten Sie die MENU-Taste länger als fünf (5) Sekunden gedrückt. Die Leuchten aller Tasten blinken<br>zweimal, und die Tastensperre wird aktiviert. Um die Tastensperre aufzuheben, halten Sie die MENU-<br>Taste wieder mehr als fünf (5) Sekunden lang gedrückt.                                           |
| <b>▲</b> , ▼, ◄, ► | Navigieren in den Menüoptionen und Anpassen von Werten                                                                                                    |
| Ð                  | Auswählen einer Funktion.                                                                                                    |
| Ð                  | Zurück zum vorherigen Fenster.<br>X Wenn Sie diese Taste (2) Sekunden lang drücken, gelangen Sie zurück ins Hauptfenster.                                                                                                    |
| Ð                  | Wiedergabe oder Pause einer Diashow.<br>Wenn Sie beim Abspielen einer Diashow auf die Taste [[2]] drücken, werden die Fotos am Speicherort<br>des zuletzt angezeigten Fotos wiedergegeben. Wenn die Fotos am Speicherort des zuletzt angezeigten<br>Fotos gelöscht wurden, werden sie automatisch gesucht und dann in einer Diashow wiedergegeben. |

## Anzeige des Bildschirmstatus

| Anzeige | Beschreibung                                                                                                    |
|---------|----------------------------------------------------------------------------------------------------|
| Tal     | Dies wird entsprechend der Signalstärke unterschiedlich angezeigt, wenn der Bilderrahmen an ein Netzwerk angeschlossen ist.                                                                 |
|         | Wenn keine Verbindung zu einem Netzwerk besteht, wird 🚺 angezeigt.                                                                                                    |
| PC      | Dieses Symbol wird angezeigt, wenn eine Verbindung zu einem PC besteht oder möglich ist.                                                                                                    |
| é       | Wird nur angezeigt, wenn Verbindung zu einem Netzwerk besteht und Internetzugang möglich ist.<br>Sie können Fotos aus RSS oder Live Spaces nur anzeigen, wenn dieses Symbol angezeigt wird. |
|         | Wird angezeigt, wenn ein USB-Gerät angeschlossen ist.                                                                                                    |
|         | Wird angezeigt, wenn eine SD/MS-Speicherkarte angeschlossen ist.                                                                                                    |

## Batterieanzeige

Anzeige

Beschreibung

Dies wird bei Batteriebetrieb bei angeschlossenem Netzkabel angezeigt, wenn die Batterie geladen wird.

|                                                                | Wird angezeigt, wenn der Akku voll geladen ist.                                                                                                    |
|----------------------------------------------------------------|----------------------------------------------------------------------------------------------------|
|                                                                | Wird angezeigt, wenn etwa 25 % der Batterieladung verbraucht sind.                                                                                                    |
|                                                                | Wird angezeigt, wenn etwa 50% der Batterieladung verbraucht sind.                                                                                                    |
|                                                                | Wird angezeigt, wenn etwa 75% der Batterieladung verbraucht sind.                                                                                                    |
| ×                                                              | Wird angezeigt, wenn etwa 95% der Batterieladung verbraucht sind. Wenn dies passiert, wird der Hauptbildschirm<br>mit dem Batterieladungssymbol blinkend in der Mitte angezeigt. Danach wird die Stromversorgung ausgeschaltet.<br>Solange das Batterieladungssymbol blinkt, können Sie kein Untermenü öffnen. |
| K Es dauer                                                     | t etwa zwei (2) Stunden, um eine völlig entladene Batterie wieder ganz aufzuladen.                                                                                                    |
| Eine Filn<br>(40) Min                                          | ı kann im Standardmodus (Lautstärke 70, Helligkeit 70) etwa eine (30) Minuten lang und eine Diashow etwa vierzig<br>uten lang angezeigt werden, wenn die Batterie voll geladen ist.                                                                                                    |
| 🗧 Die Batt                                                     | erienutzungszeit kann sich entsprechend den Einstellungen (Helligkeit, Lautstärke usw.) unterscheiden.                                                                                                    |
| <ul> <li>Wenn di</li> <li>Batterie</li> <li>geladen</li> </ul> | e eingebaute Batterie voll geladen ist und das Netzteil ist länger als 3 Tage lang getrennt, wird die eingebaute<br>entladen. Wenn die eingebaute Batterie vollständig entladen ist, schließen Sie das Netzteil an, damit sie wieder<br>wird. Stellen Sie dann die Uhrzeit neu ein.                            |
| K Die Batt                                                     | erielebensdauer nimmt mit zunehmender Nutzungszeit des Geräts ab.                                                                                                    |
|                                                                | esem Gerät verwendete Akku kann nicht vom Benutzer ausgetauscht werden. Wenn Sie Informationen zum                                                                                                    |

| Bedienungsanleitung | Fotos | I | Musik | I | Filme | Ι | Uhr und<br>Alarm | Einstellungen |
|---------------------|-------|---|-------|---|-------|---|------------------|---------------|
|---------------------|-------|---|-------|---|-------|---|------------------|---------------|

## **Fotos**

Auswählen eines Ordners

| Tal E 2                                                                                                    | <b>15:37</b> |
|----------------------------------------------------------------------------------------------------|--------------|
| Foto                                                                                                    |              |
| <ul> <li>Rahmenspeicher</li> <li>USB</li> <li>SD/MS</li> <li>PC</li> <li>Windows Live Spaces</li> <li>RSS- und Web-Feeds</li> </ul> | Images (12)  |

× Wenn Sie die Menütaste drücken, wird das Menü für die entsprechende Option auf dem Bildschirm angezeigt.

| Menü     | Beschreibung                               |
|----------|--------------------------------------------|
| Öffnen   | Hiermit wird der gewählte Ordner geöffnet. |
| Kopieren | Hiermit wird der gewählte Ordner kopiert.  |
| Löschen  | Hiermit wird der gewählte Ordner gelöscht. |

Dieses Menü wird angezeigt, wenn Sie ein Miniaturbild wählen.

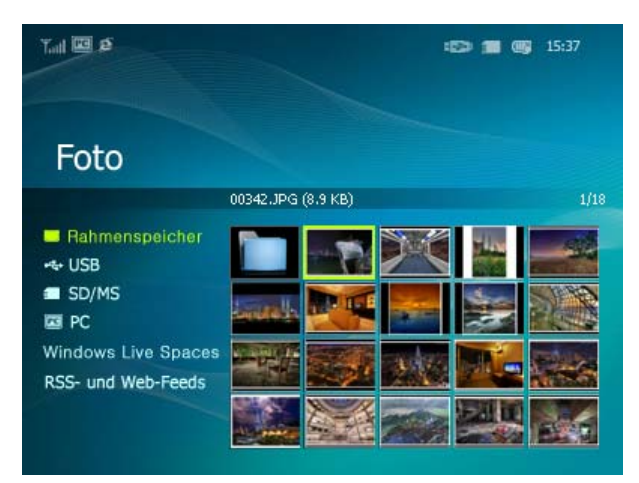

Menü

× Wenn Sie die Menütaste drücken, wird das Menü für die entsprechende Option auf dem Bildschirm angezeigt.

#### Untermenü

#### Beschreibung

| Diashow starten      | Hiermit starten Sie eine Diashow.                                                                                                    |
|----------------------|----------------------------------------------------------------------------------------------------|
| Kopieren             | Hiermit kopieren Sie die markierte Datei auf ein anderes Speichergerät. (Nur bei Verbindung mit einem anderen Speichergerät aktiviert.)                                    |
| Kopie aller Dateien  | Hiermit kopieren Sie alle Dateien auf ein anderes Speichergerät. (Nur bei Verbindung mit einem anderen Speichergerät aktiviert.)                                           |
| Löschen              | Hiermit löschen Sie die markierte Datei.                                                                                                    |
| Alle Dateien löschen | Hiermit löschen Sie alle Dateien.                                                                                                    |
| Als Hintergr. verw.  | Hiermit legen Sie das gerade markierte Bild als Hintergrundbild für das Hauptfenster fest.<br>Zu diesem Zeitpunkt wird automatisch der benutzerdefinierte Modus aktiviert. |

Wenn [Einstellungen]-[Optionen]-[Bilderrahmenspeicher kopieren] auf [Größe geändert] eingestellt ist, wenn Sie ein Foto von einem externen Speichergerät (SD/MS, USB-Speicher) in den Rahmenspeicher kopieren, wird die Größe (Anzeigequalität) des Fotos automatisch vermindert, ehe es gespeichert wird. So passt es von der Größe her zum digitalen Bilderrahmen und die im Foto gespeicherten EXIF-Informationen (für die Kamera bestimmt) werden entfernt Deshalb dürfen Sie nur die im Bilderrahmenspeicher abgelegten Fotos mit dem digitalen Bilderrahmen anzeigen.

× Es kann lange dauern, wenn viele Dateien gleichzeitig kopiert werden.

Dieses Menü wird angezeigt, wenn Sie ein Miniaturbild wählen (PC, Live Space, RSS).

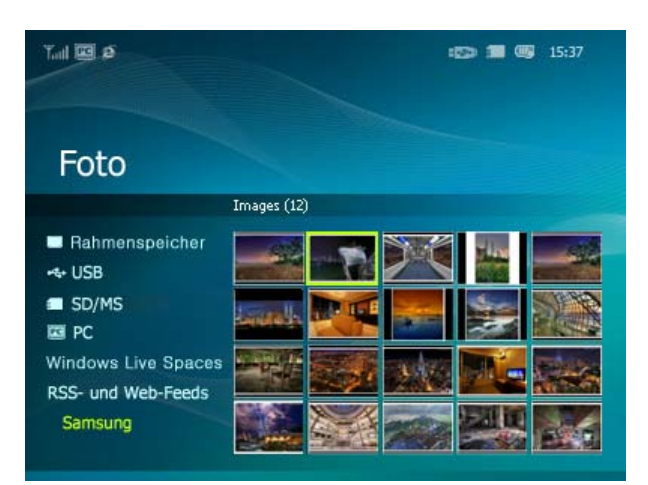

× Wenn Sie die Menütaste drücken, wird das Menü für die entsprechende Option auf dem Bildschirm angezeigt.

| Menü                | Beschreibung                                                                                                    |
|---------------------|----------------------------------------------------------------------------------------------------|
| Diashow starten     | Hiermit starten Sie eine Diashow.                                                                                                    |
| Kopieren            | Hiermit kopieren Sie die markierte Datei auf ein anderes Speichergerät. (Nur bei Verbindung mit einem anderen Speichergerät aktiviert.)                                    |
| Kopie aller Dateien | Hiermit kopieren Sie alle Dateien auf ein anderes Speichergerät. (Nur bei Verbindung mit einem anderen Speichergerät aktiviert.)                                           |
| Als Hintergr. verw. | Hiermit legen Sie das gerade markierte Bild als Hintergrundbild für das Hauptfenster fest.<br>Zu diesem Zeitpunkt wird automatisch der benutzerdefinierte Modus aktiviert. |
|                     | <ul> <li>Alle Fotos, Ordner, Wiedergabelisten, Tags, Datum, Bewertung</li> </ul>                                                                                           |
| Durchsuchungsmodus  | Hiermit bestimmen Sie die Kategorie, anhand derer die Bilder angeordnet werden sollen.<br>X<br>[Durchsuchungsmodus] wird nur auf einem PC angezeigt.                       |

Untermenü

## Diashow-Menü

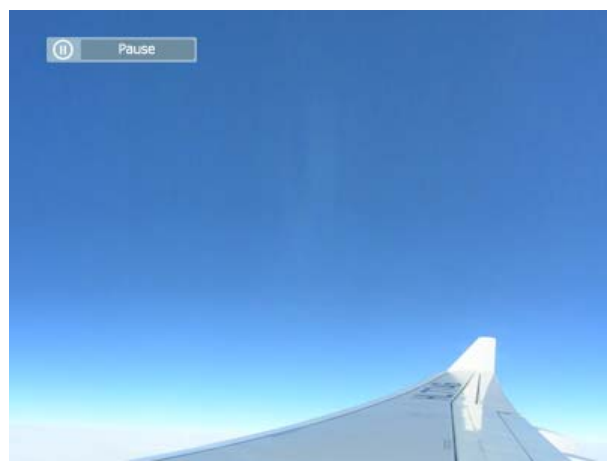

X Dieses Produkt unterstützt maximal 4.000 Bilder. Wenn es mehr als 4.000 Bilder gibt, wird die Diashow beim viertausendsten Bild abgebrochen.

| Monü                  | Untermenü                                                                                                    | Detailliertes Menü                                                                                                    |  |  |  |  |  |
|-----------------------|----------------------------------------------------------------------------------------------------|----------------------------------------------------------------------------------------------------|--|--|--|--|--|
| Wenu                  |                                                                                                    | Beschreibung                                                                                                    |  |  |  |  |  |
| Diashow anhalten      | Unterbricht die Diashow oder startet sie wieder.                                                                                                    |                                                                                                    |  |  |  |  |  |
|                       | Übergang                                                                                                    | <ul> <li>Kein Effekt, Ausblenden, Jalousie, Kreuzkamm, Schachbrett, Dia, Wischen,<br/>Seide, Rad, Kreis, Geheimtür, Diamant, Plus, Ferne, Schieber, Treppe, Zufall</li> </ul>                                                                                                    |  |  |  |  |  |
|                       | Hiermit wählen Sie einen Wiedergabeeffekt.                                                                                                    |                                                                                                    |  |  |  |  |  |
|                       | Geschwind.                                                                                                    | Schnell, Normal, Langsam                                                                                                    |  |  |  |  |  |
|                       | Hiermit wählen Sie die V                                                                                                    | Viedergabegeschwindigkeit.                                                                                                    |  |  |  |  |  |
| Diashow-Einstellungen | Modus                                                                                                    | Alle Fotos, Foto im Ordner, Zufallswiedergabe aller Fotos, Zufallswiedergabe     der Fotos im Ordner, Ein Foto wiederholen                                                                                                    |  |  |  |  |  |
|                       | Hiermit wählen Sie eine                                                                                                    | n Wiedergabemodus.                                                                                                    |  |  |  |  |  |
|                       | 💥 Dies kann während                                                                                                    | l einer Diashow vom PC, Live Space oder RSS nicht verwendet werden.                                                                                                    |  |  |  |  |  |
|                       | Uhr anzeigen                                                                                                    | • Aus, Ein                                                                                                    |  |  |  |  |  |
|                       | Wählen Sie, ob die Dias                                                                                                    | how und die Uhrzeit gleichzeitig angezeigt werden sollen.                                                                                                    |  |  |  |  |  |
|                       | <ul><li>0~100</li></ul>                                                                                                    |                                                                                                    |  |  |  |  |  |
| Helligkeit            | Sie können die Helligkei                                                                                                    | t einstellen.                                                                                                    |  |  |  |  |  |
| Drehen                | Sie können das Bild um                                                                                                    | 90°, 180° oder 270° drehen.                                                                                                    |  |  |  |  |  |
|                       | Originalgröße, AutoGröße, BeitenAnpass, BildschAnpass                                                                                                    |                                                                                                    |  |  |  |  |  |
|                       | Sie können auswählen,<br>Originalgröße - Wenn da<br>des Bildschirms angepas                                                                                                    | wie die Größe der Fotos auf der Anzeige angepasst werden soll.<br>as Foto größer als das Bildschirmfenster ist, wird es bei der Anzeige an die Größe<br>sst.                                                                                                    |  |  |  |  |  |
| Seitenverhältnis      | Auto anpassen - Fotos v<br>Abschnitt des Fotos wird<br>Breite anpassen - Fotos<br>Abschnitt des Fotos wird<br>Bildschirm anpassen - D<br>möglicherweise verzertt                                                                                                    | verden an die Bildschirmgröße angepasst. Ein horizontaler oder vertikaler<br>d möglicherweise abgeschnitten, aber es gibt aber keine Verzerrungen.<br>werden an die Bildschirmgröße angepasst. Ein horizontaler oder vertikaler<br>d möglicherweise abgeschnitten, aber es gibt aber keine Verzerrungen.<br>ie Fotos werden auf eine Auflösung von 800*600 angepasst. Dabei wird das Bild |  |  |  |  |  |
| Löschen               | Hiermit löschen Sie ein                                                                                                    | Photo, das in der Diashow angezeigt wird.                                                                                                    |  |  |  |  |  |
| LUSCHEIT              | ✗ Dies funktioniert ni                                                                                                    | cht während einer Diashow vom PC, Live Space oder RSS nicht.                                                                                                    |  |  |  |  |  |
| Als Hintergr. verw.   | Hiermit legen Sie das gerade markierte Bild als Hintergrundbild für das Hauptfenster fest.                                                                                                    |                                                                                                    |  |  |  |  |  |
| Hintergrundmusik      | <ul> <li>Ein, Aus, Einstellungen für Musik</li> <li>Schalten Sie die [Hintergrundmusik ] [Ein].</li> <li>Wählen Sie dann unter [Hintergrundmusik] die Option [Einstellungen für Musik]. Drücken Sie dazu die<br/>MENU-Taste, und wählen Sie eine Musikdatei aus dem Rahmenspeicher oder aus dem angeschlossenen<br/>externen Speichergerät aus.</li> <li>Wenn Sie das Gerät zum ersten Mal verwenden, werden die integrierten Musikdateien als<br/>Hintergrundmusik verwendet.</li> <li>Wenn die nächste Diashow mit dem Befehl [Diashow] aufgerufen wird, wird die zuletzt abgespielte</li> </ul> |                                                                                                    |  |  |  |  |  |

Musikdatei als Hintergrundmusik verwendet.

Die Speicherorte der Musikdateien für Hintergrundmusik werden in dieser Reihenfolge durchsucht: "Speicherort der zuletzt verwendeten Hintergrundmusik  $\rightarrow$  [Rahmenspeicher]  $\rightarrow$  [USB-Speicher]  $\rightarrow$  [SD/MS-Karte]".

## Direktzugriffsfunktionen

| Menü | Beschreibung                                          |
|------|-------------------------------------------------------|
| MENU | Menü verlassen. Wiedergabe einer Datei.               |
| •    | Hiermit öffnen Sie die nächste Datei aus der Liste.   |
| •    | Hiermit öffnen Sie die vorherige Datei aus der Liste. |
| ▲ ▼  | Hiermit stellen Sie die Lautstärke ein.               |
| 健₽   | Wiedergabe oder Pause einer Diashow.                  |
|      |                                                       |

| Bedienungsanleitung | Fotos | Ι | Musik | I | Filme | Ι | Uhr und<br>Alarm | Einstellungen |
|---------------------|-------|---|-------|---|-------|---|------------------|---------------|
|                     |       |   |       |   |       |   |                  |               |

### D Musik

Dieses Menü wird angezeigt, wenn Sie eine Liste wählen.

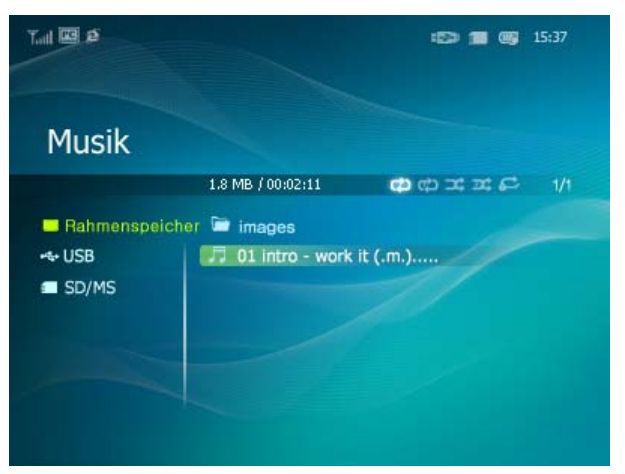

 $\,\,$  Wenn Sie die Menütaste drücken, wird das Menü für die entsprechende Option auf dem Bildschirm angezeigt.

| Monü                 | Untermenü                                                                                                    |  |  |  |
|----------------------|----------------------------------------------------------------------------------------------------|--|--|--|
| Werlu                | Beschreibung                                                                                                    |  |  |  |
| Musik abspielen      | Wiedergabe einer Datei                                                                                                    |  |  |  |
| Wiedergabemodus      | Alle Musikstücke, Musik im Ordner, Zufallswiedergabe aller Musikstücke, Zufallswiedergabe der<br>Musikstücke im Ordner, Musikstück wiederholen |  |  |  |
|                      | Hiermit wählen Sie einen Wiedergabemodus.                                                                                                    |  |  |  |
| Kopieren             | Hiermit kopieren Sie die markierte Datei auf ein anderes Speichergerät.                                                                        |  |  |  |
| Kopie aller Dateien  | Hiermit kopieren Sie alle Dateien auf ein anderes Speichergerät.                                                                               |  |  |  |
| Löschen              | Hiermit löschen Sie die markierte Datei.                                                                                                    |  |  |  |
| Alle Dateien löschen | Hiermit löschen Sie alle Dateien.                                                                                                    |  |  |  |

Dieses Menü wird angezeigt, während Musik abgespielt wird.

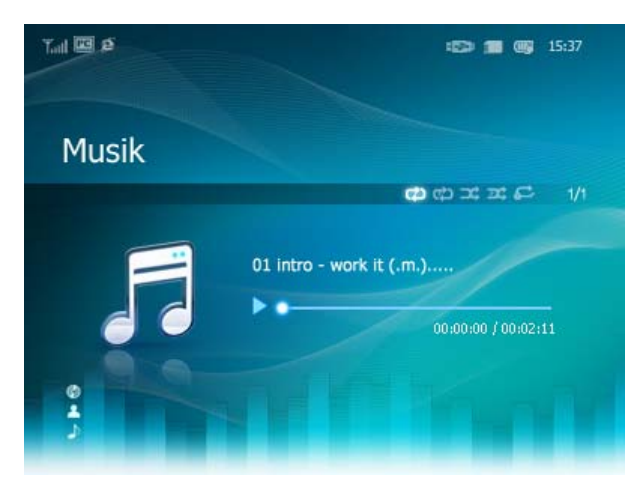

× Wenn Sie die Menütaste drücken, wird das Menü für die entsprechende Option auf dem Bildschirm angezeigt.

| Menü            | Untermenü                                                                                                    |
|-----------------|----------------------------------------------------------------------------------------------------|
|                 | Beschreibung                                                                                                    |
| Wiedergabemodus | <ul> <li>Alle Musikstücke, Musik im Ordner, Zufallswiedergabe aller Musikstücke, Zufallswiedergabe der<br/>Musikstücke im Ordner, Musikstück wiederholen</li> </ul> |
|                 | Hiermit wählen Sie einen Wiedergabemodus.                                                                                                    |

## Direktzugriffsfunktionen

| Menü | Beschreibung                                                                                                    |
|------|----------------------------------------------------------------------------------------------------|
| MENU | Menü verlassen. Wiedergabe einer Datei.                                                                                                    |
| •    | Hiermit öffnen Sie die nächste Datei aus der Liste.<br>Wenn Sie diese Taste längere Zeit gedrückt halten, wird der schnelle Vorlauf aktiviert.    |
| •    | Hiermit öffnen Sie die vorherige Datei aus der Liste.<br>Wenn Sie diese Taste längere Zeit gedrückt halten, wird der schnelle Rücklauf aktiviert. |
| ▲ ▼  | Hiermit stellen Sie die Lautstärke ein.                                                                                                    |
| œ    | Hiermit können Sie die Wiedergabe einer Datei starten oder unterbrechen.                                                                          |
| Ð    | Diashow starten.                                                                                                    |
|      |                                                                                                    |

| Bedienungsanleitung | Foto | Ι | Musik | Ι | Filme | Uhr und<br>Alarm | Einstellungen |
|---------------------|------|---|-------|---|-------|------------------|---------------|
|---------------------|------|---|-------|---|-------|------------------|---------------|

## Filme

Dieses Menü wird angezeigt, wenn Sie eine Liste wählen.

| Tall 🖸 🗉     |                             | () <b>(</b> | 15:37 |
|--------------|-----------------------------|-------------|-------|
| Film         |                             |             |       |
|              | 1.8 MB / 00:02:11 / 320x240 | 📬 🗘 🕮 🖉 🖨   |       |
| Rahmenspeich | ner 🖻 images                |             |       |
| 🔩 USB        | 🔲 samsung.avi               |             |       |
| SD/MS        |                             |             |       |
|              |                             |             |       |
|              |                             |             |       |
|              |                             |             |       |
|              |                             |             |       |

 $\,\,$  Wenn Sie die Menütaste drücken, wird das Menü für die entsprechende Option auf dem Bildschirm angezeigt.

| Menü            | Untermenü<br>Beschreibung                                                                                                    |
|-----------------|----------------------------------------------------------------------------------------------------|
| Wiedergabemodus | <ul> <li>Alle Filme, Film im Ordner, Zufallswiedergabe aller Filme, Zufallswiedergabe der Filme im Ordner,<br/>Film wiederholen</li> </ul> |

Hiermit wählen Sie einen Wiedergabemodus.

| Kopieren             | Hiermit kopieren Sie die markierte Datei auf ein anderes Speichergerät. |
|----------------------|-------------------------------------------------------------------------|
| Kopie aller Dateien  | Hiermit kopieren Sie alle Dateien auf ein anderes Speichergerät.        |
| Löschen              | Hiermit löschen Sie die markierte Datei.                                |
| Alle Dateien löschen | Hiermit löschen Sie alle Dateien.                                       |

## Dieses Menü wird angezeigt, während ein Film wiedergegeben wird.

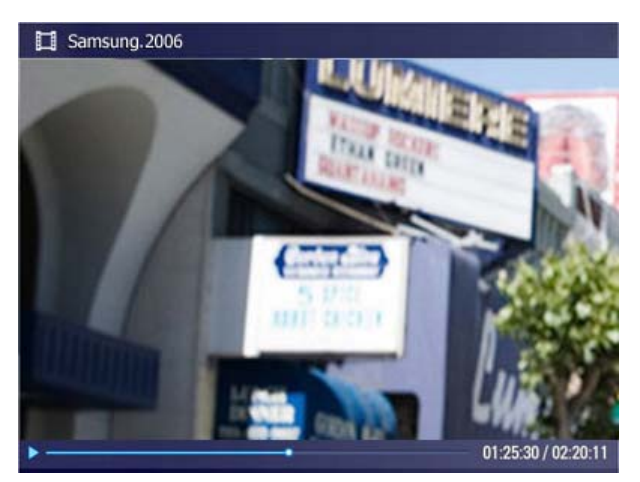

× Wenn Sie die Menütaste drücken, wird das Menü für die entsprechende Option auf dem Bildschirm angezeigt.

| Морй                   | Untermenü<br>Beschreibung                                                                                                    |  |  |  |  |  |  |
|------------------------|----------------------------------------------------------------------------------------------------|--|--|--|--|--|--|
| Menu                   |                                                                                                    |  |  |  |  |  |  |
| Wiedergabemodus        | <ul> <li>Alle Filme, Film im Ordner, Zufallswiedergabe aller Filme, Zufallswiedergabe der Filme im Ordner,<br/>Film wiederholen</li> </ul> |  |  |  |  |  |  |
|                        | Hiermit wählen Sie einen Wiedergabemodus.                                                                                                  |  |  |  |  |  |  |
| Holligkoit             | <ul> <li>• 0~100</li> </ul>                                                                                                    |  |  |  |  |  |  |
| Helligkeit             | Sie können die Helligkeit einstellen.                                                                                                    |  |  |  |  |  |  |
| Direktzugriffsfunktion |                                                                                                    |  |  |  |  |  |  |
| Menü                   | Beschreibung                                                                                                    |  |  |  |  |  |  |

| MENU | Menü verlassen. Wiedergabe einer Datei.                                                                                                    |
|------|----------------------------------------------------------------------------------------------------|
| ۲    | Hiermit öffnen Sie die nächste Datei aus der Liste.<br>Wenn Sie diese Taste längere Zeit gedrückt halten, wird der schnelle Vorlauf aktiviert.    |
| •    | Hiermit öffnen Sie die vorherige Datei aus der Liste.<br>Wenn Sie diese Taste längere Zeit gedrückt halten, wird der schnelle Rücklauf aktiviert. |
| ▲ ▼  | Hiermit stellen Sie die Lautstärke ein.                                                                                                    |
| œ    | Hiermit können Sie die Wiedergabe einer Datei starten oder unterbrechen.                                                                          |
| Ð    | Diashow starten.                                                                                                    |
|      |                                                                                                    |

| Bedienungsanleitung | Fotos | Ι | Musik | I | Filme | Uhr und<br>Alarm | Einstellungen |
|---------------------|-------|---|-------|---|-------|------------------|---------------|
|---------------------|-------|---|-------|---|-------|------------------|---------------|

Uhr und Alarm

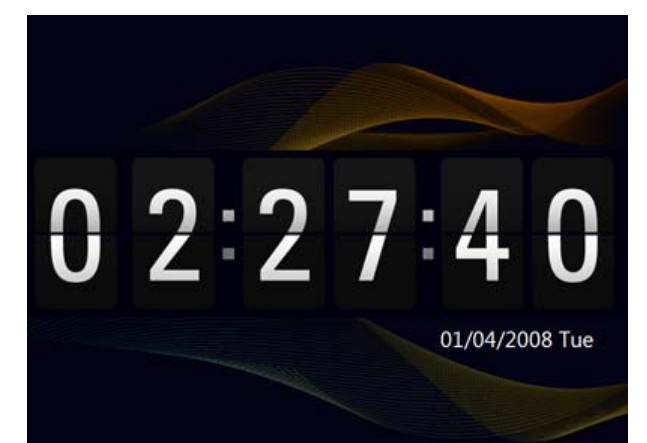

| Monü               | Untermenü                                                                                                    | Detailliertes Menü                                                     |  |  |  |  |  |  |  |
|--------------------|----------------------------------------------------------------------------------------------------|------------------------------------------------------------------------|--|--|--|--|--|--|--|
| Werld              | Beschreibung                                                                                                    |                                                                        |  |  |  |  |  |  |  |
| Datum/Uhrzeit      | <ul> <li>Monat, Datum, Jahr, Stunde, Minute, am/pm (wenn das Zeitformat auf 12 Stunden einge<br/>Monat, Datum, Jahr, Stunde, Minute (wenn das Zeitformat auf 24 Stunden eingestellt ist</li> </ul> |                                                                        |  |  |  |  |  |  |  |
|                    | Einstellen von Datum und U                                                                                                    | nrzeit.                                                                |  |  |  |  |  |  |  |
| Zeitzone           | Sie können eine Zeitzone au                                                                                                    | swählen.                                                               |  |  |  |  |  |  |  |
| Sommerzeit         | <ul> <li>Aus, Ein</li> </ul>                                                                                                    |                                                                        |  |  |  |  |  |  |  |
| Sommerzeit         | Sie können die Sommerzeit                                                                                                    | aktivieren oder deaktivieren.                                          |  |  |  |  |  |  |  |
|                    | • Auto, Manuell, Zeit akt                                                                                                    | ial.                                                                   |  |  |  |  |  |  |  |
| Webzeit übernehmen | Wählen Sie, ob die aus dem verwendet werden soll.                                                                                                    | Internet empfangene Zeit als Systemzeit Ihres digitalen Bilderrahmens  |  |  |  |  |  |  |  |
|                    | • 12 Stunden, 24 Stunde                                                                                                    | n                                                                      |  |  |  |  |  |  |  |
| Zeitformat         | Als Zeitformat können Sie 12<br>Im 24-Stunden-Modus werd                                                                                                    | ? Stunden oder 24 Stunden wählen.<br>en "am" und "pm" nicht angezeigt. |  |  |  |  |  |  |  |
| Debumefermet       | • JJJJ/MM/TT, MM/TT, MM/TT/JJJJ, TT/MM/JJJJ                                                                                                    |                                                                        |  |  |  |  |  |  |  |
| Datumsformat       | Sie können auswählen, in welchem Format das Datum angezeigt werden soll.                                                                                                    |                                                                        |  |  |  |  |  |  |  |
|                    | Analog, Digital, Uhr und Kalender                                                                                                    |                                                                        |  |  |  |  |  |  |  |
| Uhrentyp           | Sie können den Uhrentyp wählen.                                                                                                    |                                                                        |  |  |  |  |  |  |  |
|                    | Aktivierung                                                                                                    | + Ja, Nein                                                             |  |  |  |  |  |  |  |
|                    | Zeit einstellen                                                                                                    | Manuell, Nach 10 Min, Nach 20 Min, Nach 30 Min.                        |  |  |  |  |  |  |  |
|                    | Stunde                                                                                                    | <ul> <li>1~12</li> </ul>                                               |  |  |  |  |  |  |  |
|                    | Minuten                                                                                                    | <ul> <li>00~59</li> </ul>                                              |  |  |  |  |  |  |  |
| Weckfunktion       | am/pm                                                                                                    | ◆ am, pm                                                               |  |  |  |  |  |  |  |
|                    | Wiederholmodus                                                                                                    | <ul> <li>Einmal, Mo~Fr, Mo~Sa, Sa~So, Täglich</li> </ul>               |  |  |  |  |  |  |  |
|                    | Ton                                                                                                    | <ul> <li>Ton 1, Ton 2, Ton 3</li> </ul>                                |  |  |  |  |  |  |  |
|                    | Lautstärke                                                                                                    | <ul> <li>• 0~100</li> </ul>                                            |  |  |  |  |  |  |  |
|                    | Sie können einen Alarm eins                                                                                                    | tellen.                                                                |  |  |  |  |  |  |  |
|                    |                                                                                                    |                                                                        |  |  |  |  |  |  |  |

|Bedienungsanleitung |

| Musik

Fotos

| Filme |

Uhr und Alarm

| Einstellungen |

## Einstellungen

Einstellungen

| Tail S                            |                                                                                                    | 🥮 9:41 pm                                                                                                    |  |  |  |
|-----------------------------------|----------------------------------------------------------------------------------------------------|----------------------------------------------------------------------------------------------------|--|--|--|
|                                   |                                                                                                    |                                                                                                    |  |  |  |
| Einstellung                       | len                                                                                                    |                                                                                                    |  |  |  |
|                                   |                                                                                                    |                                                                                                    |  |  |  |
| Netzwerk     Optionen             | Netzwerkeinstellungen                                                                                                    |                                                                                                    |  |  |  |
| Voreinstellung                    | Wi-Fi-Netzwerk(SSID) : karnvo_ap_t                                                                                                    | buffalo                                                                                                    |  |  |  |
| <ul> <li>Akt./Rücksetz</li> </ul> | Angeschlossener Computer : DO-BOKYU.<br>Proxyserver : http://svcpr                                                                                                    | _/ bolyun.kw<br>oxy:80                                                                                                    |  |  |  |
|                                   | Adresse für Web-Konfiguration<br>http://192.168.1.5:5050<br>Kennwort für Web-Konfiguration                                                                                                    | and the second second se |  |  |  |
|                                   | : Admin<br>MAC : 00 12 0E 92 19 40                                                                                                    |                                                                                                    |  |  |  |
|                                   |                                                                                                    |                                                                                                    |  |  |  |
|                                   | Untermenü                                                                                                    | Detailliertes Menü                                                                                                    |  |  |  |
| Menü                              |                                                                                                    | Beschreibung                                                                                                    |  |  |  |
|                                   | Notzwarkainstallungan                                                                                                    | Einstellen des Netzwerks. Die von Ihnen eingestellten                                                                                                    |  |  |  |
| Netzwark                          | Netzwerkeinstellungen                                                                                                    | ivetzwerkinformationen werden am unteren Bildschirmrand angezeigt.                                                                                                    |  |  |  |
| NELZWEIK                          | Proxy erforderlich                                                                                                    | • Ja, Nein                                                                                                    |  |  |  |
|                                   | Sie können angeben, ob Sie eine                                                                                                    | en Proxyserver nutzen möchten.                                                                                                    |  |  |  |
|                                   |                                                                                                    | <ul> <li>English, Deutsch, Español, Français, Italiano, Nederlands,</li> <li>Palaki, Pranuri, Parturula, Curada, Tinka, 2014</li> </ul>                                                                                                    |  |  |  |
|                                   | Spracne                                                                                                    | Poiski, Русский, Poitugues, Sveliska, Turkçe, 回译中文, 日本<br>語,한국어                                                                                                    |  |  |  |
|                                   | Sie können die Sprache für das                                                                                                    | Gerät wählen.                                                                                                    |  |  |  |
|                                   | Helligkeit                                                                                                    | <ul> <li>◆ 0~100</li> </ul>                                                                                                    |  |  |  |
|                                   | Regelt die Helligkeit des Bildschi                                                                                                    | irms.                                                                                                    |  |  |  |
|                                   | Auto-Rotation                                                                                                    | Aus, Ein                                                                                                    |  |  |  |
|                                   | Aus : Wenn Sie den Rahmen wä                                                                                                    | ihrend einer Präsentation auf die Kante setzen, wird das Bild auch                                                                                                    |  |  |  |
|                                   | dann nicht entsprechend gedrent, wenn der Sensor die Anderung erkennt.<br>Ein : Wenn Sie den Rahmen auf die Kante setzen, erkennt der Sensor die Änderung, und das Bild wird                  |                                                                                                    |  |  |  |
| Optionen                          | entsprechend gedreht.                                                                                                    |                                                                                                    |  |  |  |
|                                   | Tastenton                                                                                                    | Aus, Low, Medium, High                                                                                                    |  |  |  |
|                                   | Sie können das Tonsignal beim                                                                                                    | Betätigen einer Taste für das Gerät ein- bzw. ausschalten.                                                                                                    |  |  |  |
|                                   | Lautstarke                                                                                                    | • 0~100                                                                                                    |  |  |  |
|                                   | Bilderrahmensneicher konieren                                                                                                    | Originalgröße, Größe geändert                                                                                                    |  |  |  |
|                                   | Wenn [Finstellungen]-[Ontionen                                                                                                    | 1-[Rilderrahmensneicher konieren] auf [Größe geändert] eingestellt                                                                                                    |  |  |  |
|                                   | ist, wenn Sie ein Foto von einen                                                                                                    | n externen Speichergerät (SD/MS, USB-Speicher) in den                                                                                                    |  |  |  |
|                                   | Rahmenspeicher kopieren, wird die Größe (Anzeigequalität) des Fotos automatisch vermindert, ehe es gespeichert wird. So passt es von der Größe her zum digitalen Bilderrahmen und die im Foto |                                                                                                    |  |  |  |
|                                   | gespeicherten EXIF-Information<br>die im Bilderrahmenspeicher abo                                                                                                    | en (für die Kamera bestimmt) werden entfernt Deshalb dürfen Sie nur<br>gelegten Fotos mit dem digitalen Bilderrahmen anzeigen.                                                                                                    |  |  |  |
|                                   | Startmodus                                                                                                    | <ul> <li>Start, Schlussmodus, Diashow</li> </ul>                                                                                                    |  |  |  |
|                                   | Sie können den Startbildschirm                                                                                                    | einstellen, der beim Anschalten des Geräts angezeigt wird.                                                                                                    |  |  |  |
|                                   | Bildschirmschoner                                                                                                    | Diashow, Uhr                                                                                                    |  |  |  |
|                                   | Sie können den Typ des Bildschirmschoners wählen.                                                                                                    |                                                                                                    |  |  |  |
|                                   | Wenn Sie zehn (10) Minuten lan                                                                                                    | ig keine Taste betätigen, wird der Bildschirmschoner aktiviert.                                                                                                    |  |  |  |
|                                   | OSD-Farbdesign                                                                                                    | Violett, Blau, Grün, Orange                                                                                                    |  |  |  |
| Voreinstellung                    | Sie konnen ein Farbdesign für di<br>Standard ist das blaue Design.                                                                                                    | en Hintergrund des Bildschirmmenus auswahlen.                                                                                                    |  |  |  |
| Voreniscentariy                   | Hintergrundbild                                                                                                    | <ul> <li>StandBild (Standardbild), Benutzerb. (Benutzerdefiniertes<br/>Bild)</li> </ul>                                                                                                    |  |  |  |
|                                   | Sie können den Hintergrund des                                                                                                    | ; Hauptmenüs einstellen.                                                                                                    |  |  |  |
|                                   | Auto Bild E/A                                                                                                    | Aktivierung, Stunde, Minute, am/pm, Wiederholmodus                                                                                                    |  |  |  |
|                                   |                                                                                                    |                                                                                                    |  |  |  |

Wenn die [Aus-Zeit] erreicht ist, stellt das Gerät die Arbeit ein und der Bildschirm wird ausgeschaltet. Wenn die [An-Zeit] erreicht ist, wird der Bildschirm angeschaltet und der letzte Betriebszustand wieder hergestellt.

Wenn der Bildschirm abgeschaltet wurde, weil die [Aus-Zeit] erreicht ist, können Sie auf eine

|                                                | beliebige Taste (außer der Netzt<br>X Wenn das Gerät als Mini-M<br>Kabel mit Ihrem PC verbur<br>nicht ausgeschaltet. | taste) drücken, um ihn wieder anzuschalten.<br>Ionitor oder Massenspeicher verwendet wird, der über ein USB-<br>Iden ist, wird der Bildschirm auch bei Erreichen der Aus-Zeit |  |
|------------------------------------------------|----------------------------------------------------------------------------------------------------|----------------------------------------------------------------------------------------------------|--|
|                                                | Firmware-Aktualisierung                                                                                              | Sie können das Gerät über einen USB-Speicherstick oder eine USB-<br>Speicherkarte aktualisieren (SD/MS).<br>Die aktuellste Firmwaredatei finden Sie unter<br>www.samsung.com. |  |
| Aktualisieren/Zurücksetzei                     | Einstellungen zurücksetzen                                                                                           | ◆ Ja, Nein                                                                                                    |  |
|                                                | Hiermit setzen Sie alle Einstellur<br>Anfangswerte zurück.                                                           | ngen bis auf die Zeit und die Netzwerkeinstellungen auf die                                                                                                    |  |
|                                                | Produktinformationen                                                                                                 | Modell, Firmware-Version, Copyright                                                                                                    |  |
|                                                | Sie können die Informationen ü                                                                                       | ber Ihr Produkt kontrollieren.                                                                                                    |  |
| Web-Konfiguration                              |                                                                                                    |                                                                                                    |  |
| 01 Stellen Sie mit dem<br>Seite [Einstellunger | Internet Explorer die Verbindung<br>]-[Netzwerk] des digitalen Bilderr                                               | zur Adresse (URL) unter [Adresse für Web-Konfiguration] auf der<br>ahmens her.                                                                                                |  |
| Geben Sie auf der S<br>Begrüßungsseite da      | Seite [Einstellungen]-[Netzwerk] d<br>se [Kennwort für Web-Konfiguration                                             | es digitalen Bilderrahmens im Bereich [Password] auf der<br>on ] ein. Klicken Sie anschließend auf die Schaltfläche [Anmelden].                                               |  |
|                                                |                                                                                                    | Untermenü                                                                                                    |  |
| Menü                                           | Beschreibung                                                                                                    |                                                                                                    |  |
|                                                | Kennwort                                                                                                    |                                                                                                    |  |
| Willkommen                                     | Geben Sie das in Verwaltungskenr<br>Ermöglicht einen Modus mit Unter                                                 | nwort angezeigte Kennwort ein.<br>scheidung von Groß- und Kleinschreibung.                                                                                                    |  |
| D'I la chara                                   | Wiedergabe                                                                                                    |                                                                                                    |  |
| Bilderranmen                                   | Sie können die in der Diashow ang                                                                                    | gezeigten Fotos gleichzeitig überwachen.                                                                                                    |  |
|                                                | Foto-Feeds, Kontakte für Windows Live Spaces                                                                         |                                                                                                    |  |
| Wedrotos                                       | Sie können Websiteadressen, von                                                                                      | denen Sie Fotos erhalten können, hinzufügen und entfernen.                                                                                                    |  |
|                                                | Foto-Feeds, Kontakte für Windows Live Spaces                                                                         |                                                                                                    |  |
| Speicherung                                    | Sie können die Größe der Fotos in                                                                                    | den unter Webbilder aufgelisteten Adressen überprüfen.                                                                                                    |  |
|                                                | Basic, Administrator Passwor                                                                                         | d, Date and Time, Network Einstellungen                                                                                                    |  |
| Einstellungen                                  | Sie können den festgelegten Nam<br>Proxyserver usw. eingeben und är                                                  | en, das Administratorkennwort, die Uhrzeit und den Netzwerk-<br>ndern.                                                                                                    |  |
| Hilfe                                          | Zeigt den Hilfeabschnitt zur Webk                                                                                    | onfiguration für Samsung Photo Frame an.                                                                                                    |  |

Das Verwenden, Kopieren und Reproduzieren dieses Handbuchs ohne schriftliche Erlaubnis von Samsung Electronics ist untersagt. Änderungen vorbehalten. ©2008 Alle Rechte vorbehalten. Samsung Electronics.

Digital Photo Frame

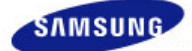

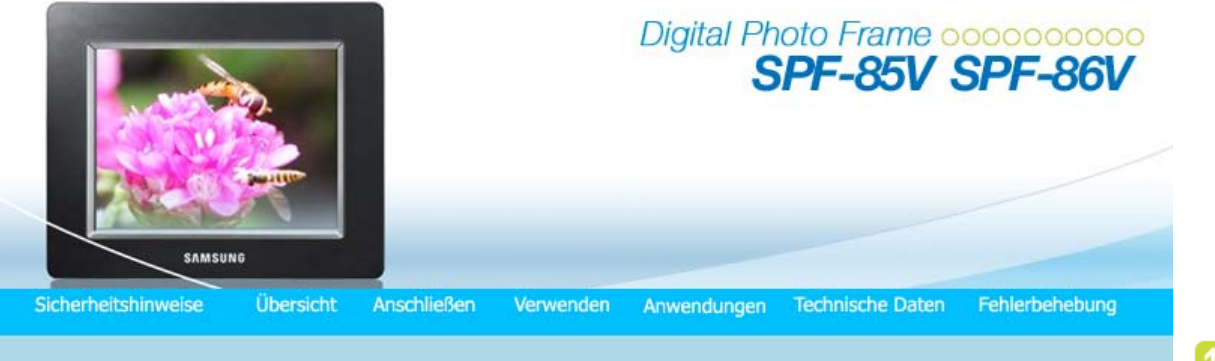

## Anwendungen

Anfängliche Einstellungen

Einstellungen für die Freigabe von Fotos auf Ihrem PC - Konfigurieren von Windows
 Einstellungen für die Freigabe von Fotos auf Ihrem PC - Konfigurieren Ihres Bilderrahmens
 Anzeigen der Fotos aus Windows Live Spaces
 Anzeigen der Fotos aus RSS

Einrichten von Alterfreigaben und Tags (VISTA:Tags, XP:Labels) für Bilder auf Ihrem PC
 Ich möchte die Firmware aktualisieren.

Ich möchte mit dem Mini-Monitorprogramm die Verbindung zu einem Monitor herstellen.

#### Anfängliche Konfiguration

X Damit Sie die Funktion dieses Geräts für die Freigabe in Drahtlosnetzwerken verwenden können, muss auf Ihrem PC Windows Vista ausgeführt werden, und es muss sich ein LAN-Zugangspunkt (AP) in Ihrer Nähe befinden.

Windows XP

U1 Windows Media Player 11 oder höher muss installiert sein.

Digital Image Library Starter Edition (DISE) : Mit diesem Programm können Sie die Einstellungen bzw. Bewertungen für die Fotos in Ihrem

digitalen Bilderrahmen über Ihren Computer ändern.

Empfehlung bei Verwendung des digitalen Bilderrahmens: Internet Explorer 7.0 oder höher

#### 1. Choose Your Language

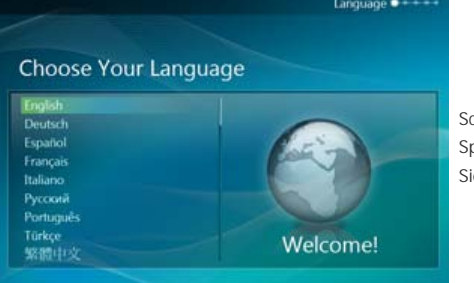

Schalten Sie den digitalen Bilderrahmen ein, und wählen Sie eine Sprache. Sie können die Sprache über Einstellungen -> Sprache ändern.

#### 2. WI-FI-Netzwerk verwenden?

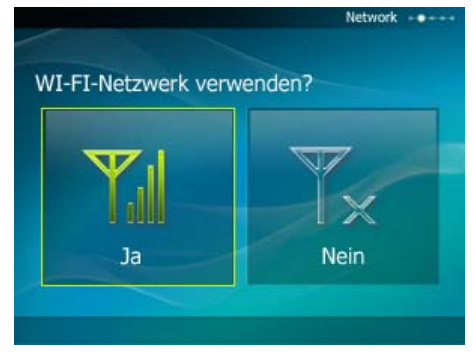

Wählen Sie, ob Sie ein Netzwerk verwenden möchten.

3. Wählen Sie Ihren Zugangspunkt

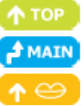

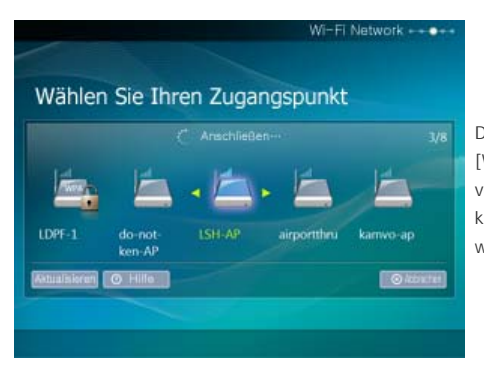

Die Liste der Zugangspunkte wird angezeigt. Wählen Sie im Fenster [Wählen Sie Ihren Zugangspunkt] die SSID aus, mit der Sie sich verbinden möchten. Wenn die gewünschte SSID nicht angezeigt wird, klicken Sie auf [Aktualisieren], um die SSID-Liste zu aktualisieren, und wählen Sie dann die gewünschte SSID.

## 4. Wählen Sie einen Computer

| L ISH A                | Computer ++++ •           |
|------------------------|---------------------------|
| Wählen Sie einen Co    | mputer                    |
|                        | 1/2                       |
| . 💭 . 🚉                |                           |
| 000. 000<br>admin test |                           |
| Atualsieren O Hille    | Überspringen 🗆 🔿 Abbecter |
|                        |                           |
|                        |                           |

Die Liste der PCs wird angezeigt. Wenn der gewünschte PC nicht angezeigt wird, klicken Sie auf [Aktualisieren], um die Liste zu aktualisieren, und wählen Sie dann den gewünschten PC.

## 5. Fertig stellen

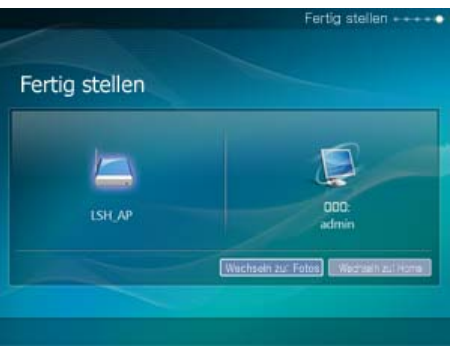

Das Netzwerk und der darin gewählte PC werden angezeigt. Nach Abschluss des Vorgangs können Sie ein Menü auswählen.

X Stellen Sie sicher, dass die Einstellungen wie in der nachfolgenden Darstellung konfiguriert sind. Anderenfalls wird Ihr PC möglicherweise nicht in der Liste angezeigt, oder Sie können evtl. keine Verbindung herstellen.

- Wählen Sie in Vista Systemsteuerung > Netzwerk- und Freigabecenter > Anpassen aus.
- Überprüfen Sie, ob der Standorttyp auf Privat gesetzt ist. Wählen Sie unter Windows Media Player > Bibliothek > in der Liste Medienfreigabe den digitalen Bilderrahmen aus. Überprüfen Sie, ob er auf Zulassen gesetzt ist.

Einstellungen für die Freigabe von Fotos auf Ihrem PC - Konfigurieren von Windows Vista

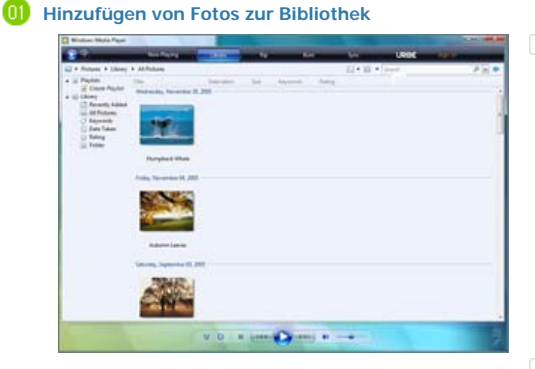

Starten Sie Windows Media Player.

 
 02
 Klicken Sie oben auf die Registerkarte [Medienbibliothek].

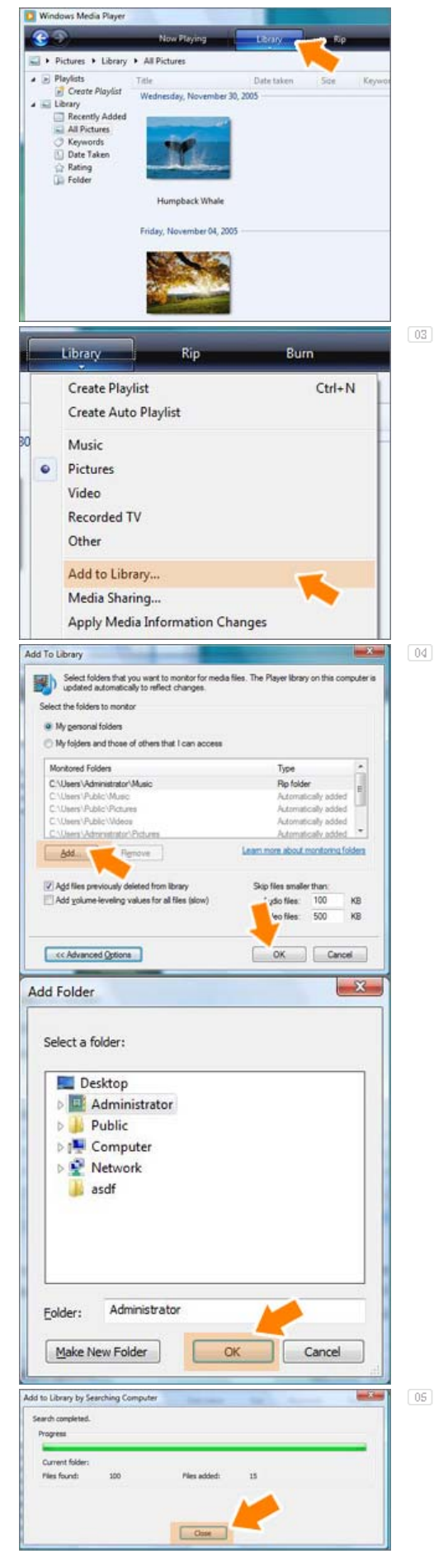

Klicken Sie auf der Registerkarte [Medienbibliothek] auf [Zur Medienbibliothek hinzufügen].

Wählen Sie im Fenster [Zur Medienbibliothek hinzufügen] im Abschnitt [Zu überwachende Ordner auswählen] die Option [Persönliche Ordner] aus. Markieren Sie dann die Ordner mit den Fotos, und klicken Sie auf [Hinzufügen].

Wählen Sie den freizugebenden Ordner aus, und klicken Sie auf [OK], um ihn hinzuzufügen.

Wenn Sie auf [OK] klicken, wird das Fenster [Zur Medienbibliothek hinzufügen] geschlossen, und [Computer durchsuchen und zur Medienbibliothek hinzufügen] wird angezeigt. Warten Sie, bis der Vorgang abgeschlossen ist, und klicken Sie nach Abschluss auf [Schließen].

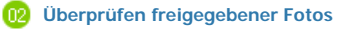

| <b>@ @</b>                                      | Now Playing              | Library    |
|-------------------------------------------------|--------------------------|------------|
| Pictures + Li                                   | bra Pictures             |            |
| Music                                           | itle                     | Date taken |
| Pictures<br>Video<br>Recorded TV<br>Other Media | Friday, March 16, 2007 - | ) (25-4    |

| 05                                      |
|-----------------------------------------|
| 00                                      |
|                                         |
| -                                       |
| And And And And And And And And And And |
|                                         |
|                                         |

Wählen Sie in der [Medienbibliothek] die Optionen [Alle Bilder], [Schlüsselwörter], [Datum der Aufnahme], [Bewertung] und [Ordner] und prüfen Sie, ob es die hinzugefügten Bilder in der Medienbibliothek gibt.

02

### 🔞 Freigabeeinstellungen für das Akzeptieren von Verbindungen von Ihrem Bilderrahmen

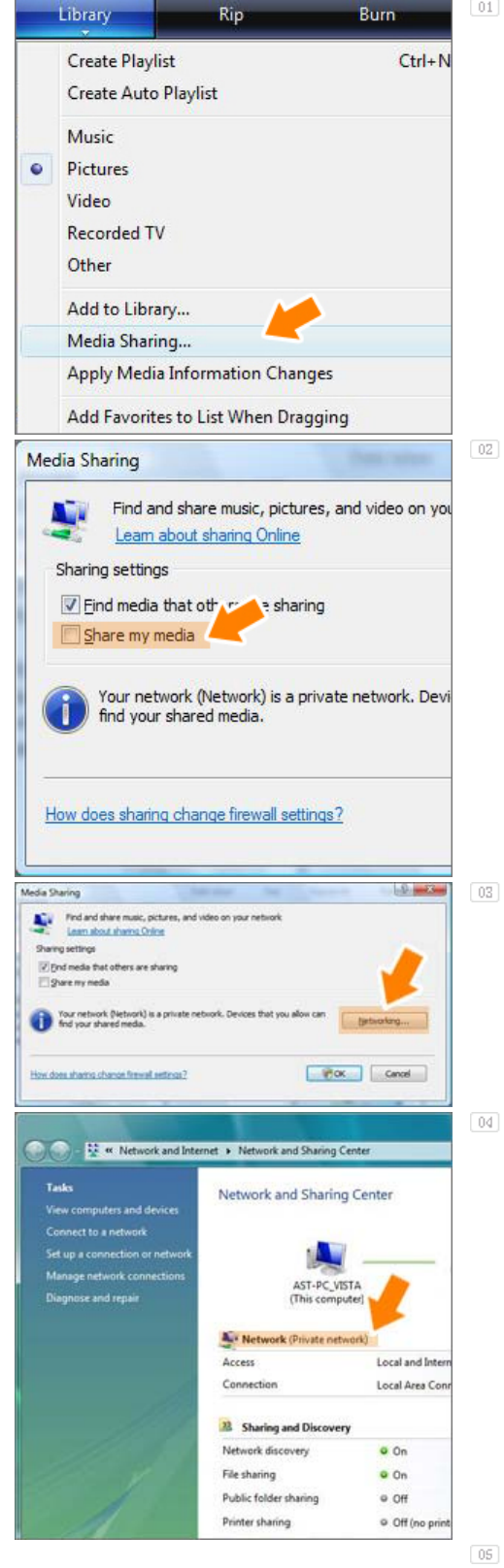

Klicken Sie auf der Registerkarte [Medienbibliothek] auf [Medienfreigabe].

Aktivieren Sie im Fenster [Medienfreigabe] unter [Freigabeeinstellungen] das Kontrollkästchen [Medien freigeben].

Wenn im Fenster [Freigabe der Medienbibliothek] kein [Verfügbares Gerät] angezeigt wird, fahren Sie mit den Schritten 4 fort. Ansonsten wechseln Sie zu Schritt 5.

Klicken Sie im Fenster [Freigabe der Medienbibliothek] auf [Netzwerk], und kontrollieren Sie, ob das aktuelle Netzwerk auf [Privates Netzwerk] eingestellt ist. Wenn nicht, stellen Sie [Privates Netzwerk] ein.

Wenn es sich bei Ihrem Netzwerk um ein privates Netzwerk handelt, werden die Liste [Verfügbare Geräte] und die Schaltfläche [Einstellungen] im Fenster zur [Freigabe der Medienbibliothek] angezeigt.

| Find and share m                                                                                                    | usic, pictures, and video on your net-                                                                                                    | vork.                                                                                                    |                                                                                                    |
|----------------------------------------------------------------------------------------------------|----------------------------------------------------------------------------------------------------|----------------------------------------------------------------------------------------------------|----------------------------------------------------------------------------------------------------|
| Learn more about                                                                                                    | t shares.                                                                                                    |                                                                                                    |                                                                                                    |
| Sharing settings                                                                                                    |                                                                                                    |                                                                                                    |                                                                                                    |
| Pnd media that other                                                                                                    | s are sharing                                                                                                    |                                                                                                    |                                                                                                    |
| (2) Share my media to:                                                                                                    |                                                                                                    | 1                                                                                                    | pingi                                                                                                    |
| 14 1                                                                                                    |                                                                                                    |                                                                                                    |                                                                                                    |
| Other users of IMD F                                                                                                    | rame                                                                                                    |                                                                                                    |                                                                                                    |
| the PC                                                                                                    |                                                                                                    |                                                                                                    |                                                                                                    |
|                                                                                                    |                                                                                                    |                                                                                                    |                                                                                                    |
| - How                                                                                                    | Deny Que                                                                                                    | onize                                                                                                    |                                                                                                    |
| Variation & Alata                                                                                                    | and his a second section of Parsian Bar                                                                                                    |                                                                                                    |                                                                                                    |
| Ind your shared me                                                                                                    | da,                                                                                                    | Net Net                                                                                                    | eoking                                                                                                    |
|                                                                                                    |                                                                                                    |                                                                                                    |                                                                                                    |
| ow does sharing change l                                                                                                    | inval seting?                                                                                                    | OK Cross                                                                                                    | Arrohu                                                                                                    |
|                                                                                                    |                                                                                                    |                                                                                                    |                                                                                                    |
|                                                                                                    |                                                                                                    |                                                                                                    |                                                                                                    |
| au sharing                                                                                                    |                                                                                                    | And in case of the local division of the local division of the loc |                                                                                                    |
| Find and share m                                                                                                    | usic, pictures, and video on your net-                                                                                                    | vok.                                                                                                    |                                                                                                    |
| Learn more about                                                                                                    | CHINESE.                                                                                                    |                                                                                                    |                                                                                                    |
| Find made that -                                                                                                    | a sea albadere                                                                                                    |                                                                                                    |                                                                                                    |
| (c) grid media trac others (v) Share my media to                                                                                                    | are marrie                                                                                                    |                                                                                                    | ting                                                                                                    |
|                                                                                                    |                                                                                                    |                                                                                                    |                                                                                                    |
| 1 🍂 🍯                                                                                                    |                                                                                                    |                                                                                                    |                                                                                                    |
| Other users of IMD F                                                                                                    | rame                                                                                                    |                                                                                                    |                                                                                                    |
| I INTERNA                                                                                                    |                                                                                                    |                                                                                                    |                                                                                                    |
|                                                                                                    |                                                                                                    |                                                                                                    |                                                                                                    |
|                                                                                                    |                                                                                                    |                                                                                                    |                                                                                                    |
| Box                                                                                                    | [Qiet                                                                                                    | onize                                                                                                    |                                                                                                    |
|                                                                                                    | Query Que                                                                                                    | omize)                                                                                                    |                                                                                                    |
| Jices<br>Your network (Network)                                                                                                    | Deny Quat                                                                                                    | ambe                                                                                                    | eoking.                                                                                                    |
| Alow<br>Your network (Netw<br>Ind your shared me                                                                                                    | Deny Quist<br>rofk) is a private network. Devices the<br>dia                                                                                                    | anize                                                                                                    | eoking                                                                                                    |
| Alow<br>Your network (Netw<br>Ind your shared me                                                                                                    | Deny Guid<br>noA) is a private network. Devices the<br>de                                                                                                    | anize                                                                                                    | eoting                                                                                                    |
| Now Draw a strain of the strain of the strai                                                                                                    | Derw Cuel<br>coA) is a private network. Devices the<br>des.                                                                                                    | onize<br>It you allow can<br>                                                                                                    | eoskang<br>Acoty                                                                                                    |
| Bits     Your network (Nets     Ind your shared me     ov does sharing change)                                                                                                    | Deny Gast<br>rok) is a private network. Devices th<br>des                                                                                                    | anice                                                                                                    | eorkang<br>Acoty                                                                                                    |
| Bitel     Your network (Metra     Trod your shared me     two does sharing chance)     dia Sharing - Detault So                                                                                                    | Denv Quet<br>rock) is a private network. Devices th<br>de.<br>femail setios:2                                                                                                    | antre                                                                                                    | eoskang<br>Acoty                                                                                                    |
| Jine<br>Your network, Olden<br>Ind your shared me<br>ow does sharing charael<br>dia Sharing - Default Se<br>Choose what you<br>Choose what you       | Deny Que<br>rok) is a private network. Devices the<br>des.<br>Inmail anticos?                                                                                                    | anize                                                                                                    | eoking<br>Acoly                                                                                                    |
| Jour<br>Jour network (Here<br>Ind your shared me<br>low does shared charael<br>dia Sharing - Default (s<br>Doces what you<br>Doces what you                                                                                                    | Deny Gut<br>rok) is a private network. Devices the<br>investigatings?                                                                                                    | ance                                                                                                    | eoting<br>Acoly                                                                                                    |
| Bose     Your network (Metry     Your network (Metry     Your network (Metry     Your network (Metry     Sources under a set                                                                                                    | Deny Gait<br>rok ) is a private network. Devices the<br>des.<br>Innual settops?                                                                                                    | anse<br>at you allow can<br>OKCancel [<br>Ind computers                                                                                                    | eokarg<br>Acety                                                                                                    |
| Now Normality of the second second se                                                                                                    | Deny Quet<br>rock) is a private network. Devices th<br>des.<br>Immail settops?<br>ettings<br>athane by default with new devices a                                                                                                    | anze                                                                                                    | eoking<br>Acoly                                                                                                    |
| Nor network Orien<br>Nor network Orien<br>Ind your shared ne<br>our does shared charact<br>dis Sharing - Default S<br>Default settings                                                                                                    | Deny Quet<br>rok) is a private network. Devices the<br>das.<br>Inmail antipop?<br>Ittings<br>advance by default with new devices a                                                                                                    | antie                                                                                                    | Acchy                                                                                                    |
| Orea     Orean of the orean of the orea                                                                                                    | Deny Gut<br>onk) is a private network. Devices the<br>investigatings?                                                                                                    | antie                                                                                                    | Acty                                                                                                    |
| Alter     Alter     A                                                                                                    | Deny Quet<br>only is a private network. Devices the<br>design and settings<br>ettings<br>advance by default with new devices and<br>Barr natings:<br>A mange                                                                                                    | anse<br>it you allow can<br>OKCancel [<br>Ind computers.<br>Peerstal natings:<br>@ A rishings                                                                                                    | eoking<br>Acoly                                                                                                    |
| Show     Show     Your network, theirs     Ind your shared ne     wordsex shares, thansat                                                                                                    | Deny     Quet      on(2) is a private network. Devices the      data      thread antipop?      thread antipop?      data      datat                                                                                                    | ansize                                                                                                    | Acchy                                                                                                    |
| Orean     Your onterook Orlein     Your onterook Orlein     Ind your shared me     tex does shares charact     Staring - Debaut 5     Oncose what you     You charact     Concese what you     You charact     Staring     Mode type:     Zi Batues     Zi Batues     Zi Batues     Zi Batues                                                                                                    | Deny Gut      ordy is a private network. Devices the      des      immed anticipal      trings      diffuely      diffuely       diffuely                                                                                                    | anties                                                                                                    | Acty                                                                                                    |
| Alter     Alter     Alter     Vor network (Mela     Ind your aband me     tex does shared charact     Conces what you     An Sharing - Default Si     Onces what you     An ends as:     Conces what you     An ends as:     Official entry     Made types:     Alter     Default entry                                                                                                    | Deny Quet<br>cot() is a private network. Devices the<br>deal setting?<br>ettings<br>ettings<br>advance by default with new devices a<br>devices a<br>devices | ansie                                                                                                    | Activ                                                                                                    |
| Nor network Oldes<br>Ind your abands of the<br>design of the second of the<br>design of the second of the<br>design of the second of the<br>design of the second of the<br>condition of the second of the<br>design of the second of the<br>design of the second of the second of the<br>design of the second of the second of the<br>design of the second of the second of the<br>design of the second of the second of the<br>design of the second of the second of the<br>design of the second of the second of the<br>design of the second of the second of the<br>design of the second of the second of the<br>design of the second of the second of the<br>design of the second of the second of the<br>design of the second of the second of the<br>design of the second of the second of the second of the<br>design of the second of the second of the second of the<br>design of the second of the second of the second of the second of the<br>design of the second of the second of the | Denv Que                                                                                                    | ansie                                                                                                    | Accty                                                                                                    |
| Alice     Nor network their hid your shared network their hid your shared network of the shares of the shares                                                                                                    | Sery     Surface       cock) is a private network. Devices the<br>data     Surface       invest is attract.     Cock       invest is attract.     Sur ratings.       athree by default with new devices at<br>a share by default with new devices at<br>a bare.     Sur ratings.       Sur ratings.     Rend 2 states or hyber       Rend 2 states or hyber     If yourded files                                                                                                    | ansee                                                                                                    | Acchy Control of the second second se |
| Orea     Vour enterook (Melo     Nour enterook (Melo     Nour enterook (Melo     Sharing - Detault 5     Oncose what you     None media as:     Oncose what you     Nour endia as:     Oncose what you     Nour endia as:     Oncose what you     Nour endia as:     Oncose what you     Sharing                                                                                                    | Deny     Guide       onk/j is private network. Devices the<br>day.     Internal settings?       internal settings?     Internal settings?       ettings!     Internal settings?       Sar namps:<br><ul> <li>A ramps</li> <li>B Orly?</li> <li>Reled 2 data or higher</li> <li>If brieds files</li> </ul>                                                                                                    | artice                                                                                                    | Acty                                                                                                    |
| Anne     Your network (Mets)     Not network (Mets)     Ind your shared ne     con does shares charact                                                                                                    | Deny     Quet      ords) is a private network. Devices th      des      termed anticice?      ething:      ething:      athree by default with new devices a      devices a      devices          Autorings          Autorings          Auto                                                                                                    | ansie                                                                                                    | Acchy                                                                                                    |
| Show     Show     You network their     Ind your shared ne     we does shares thans. than at     we does shares than at     Shareg - Default 5     Onces what you     Noce what you     work at     Share     Default satings     Mode type:     Zhow     Share     Zhow     Share     Zhow                                                                                                    | Derv Que                                                                                                    | ansie                                                                                                    | Apply                                                                                                    |

Klicken Sie im Fenster [Freigabe der Medienbibliothek] auf [Einstellungen]. Das Fenster [Freigabe der Medienbibliothek-Standardeinstellungen] wird geöffnet.

Stellen Sie im Fenster [Freigabe der Medienbibliothek-Standardeinstellungen] den [Medientyp] auf [Bild], und sowohl [Sternbewertungen] als auch [Jugendschutz] im Abschnitt [Standardeinstellungen] auf [Ale Bewertungen] oder auf eine erforderliche Bewertung. Wenn Sie ein Gerät oder einen Computer hinzufügen möchten, der sich automatisch mit der Bibliothek aus der Liste verbinden soll, aktivieren Sie das Kontrollkästchen [Neue Geräte und Computer automatisch hinzufügen].

Nur Bilder können durch PC-Freigabe übertragen werden.

#### Einstellungen f ür die Freigabe von Fotos auf Ihrem PC - Konfigurieren Ihres Bilderrahmens

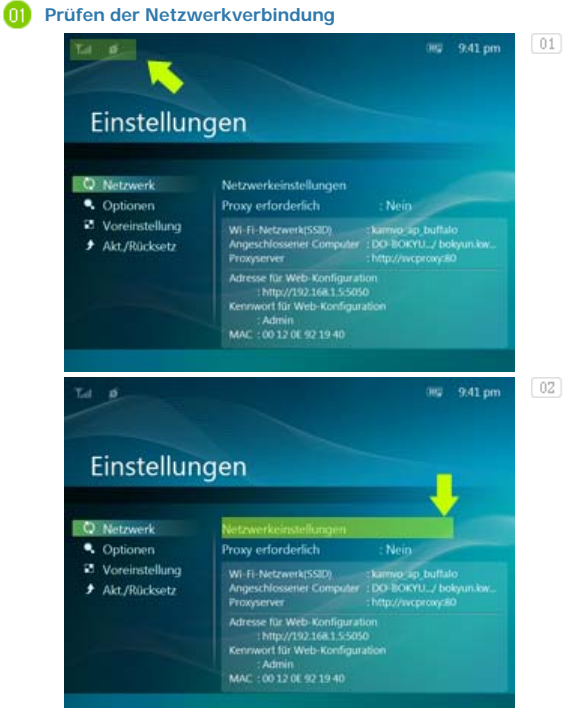

Prüfen Sie, ob oben links im Hauptfenster das Netzwerksymbol angezeigt wird.

Wenn das Netzwerksymbol angezeigt wird, fahren Sie mit dem Abschnitt Überprüfen der Computeranschlüsse weiter unten fort. Wenn es nicht angezeigt wird, wechseln Sie zu [Einstellungen]-[Netzwerk]-[Netzwerkeinstellungen].

X SSID : Service Set Identifier

Wählen Sie im Fenster [Wählen Sie Ihren Zugangspunkt] die SSID aus, mit der Sie sich verbinden möchten. Wenn die gewünschte SSID nicht

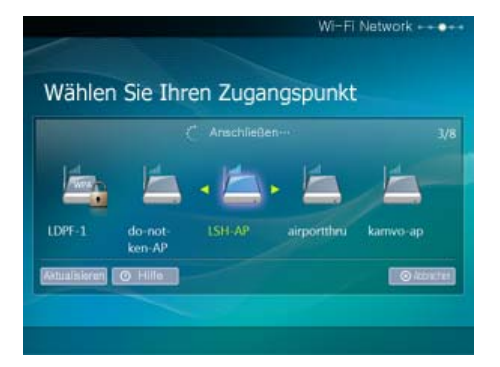

angezeigt wird, klicken Sie auf [Aktualisieren], um die SSID-Liste zu aktualisieren, und wählen Sie dann die gewünschte SSID.

Bei Auswahl von Kennwortschutz beim Verschlüsseln der SSID wird ein Fenster für die Kennworteingabe angezeigt. Sie können mit dem Netzwerk nur dann verbunden werden, wenn Sie das richtige Kennwort eingeben.

## 02 Überprüfen der Computeranschlüsse

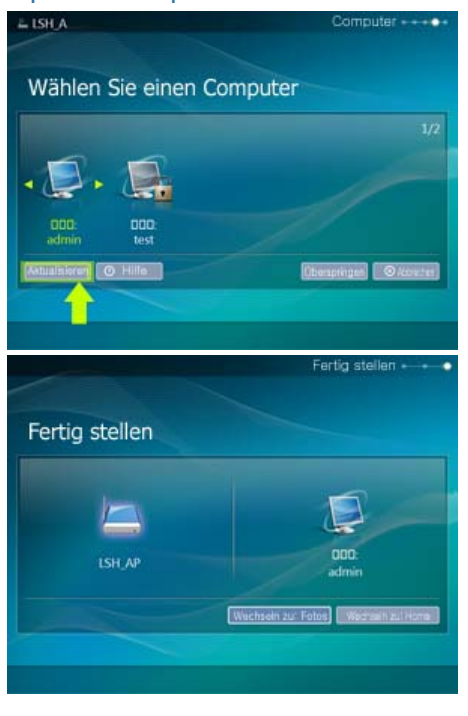

Die Liste der PCs wird angezeigt. Wenn der gewünschte PC nicht angezeigt wird, klicken Sie auf [Aktualisieren], um die Liste zu aktualisieren, und wählen Sie dann den gewünschten PC.

Das konfigurierte Netzwerk und der Computer werden angezeigt. Nach Anzeige des Fertigstellungsfensters können Sie ein Menü auswählen.

### Anzeigen der Fotos aus Windows Live Spaces

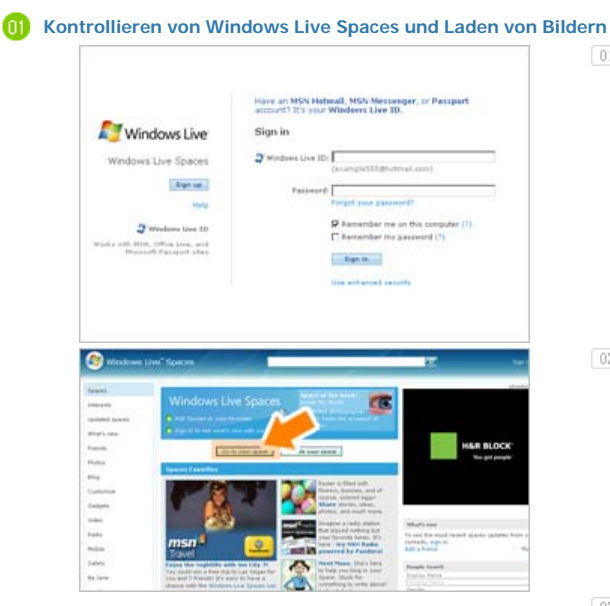

Wenn Sie über kein MSN-Konto verfügen (MSN Hotmail, MSN Messenger, Passport) legen Sie eines an. Wechseln Sie zu Windows Live Spaces und melden Sie sich dort (http://spaces.live.com/) mit Ihrem MSN-Konto an.

Wenn Sie dort über keinen eigenen Space verfügen, erstellen Sie einen und treten Sie ein.

Wechseln Sie in Ihrem Space in den Bearbeitungsmodus. Fügen Sie Alben und Bilder hinzu. Klicken Sie dazu in der Fotokategorie auf [Hinzufügen].

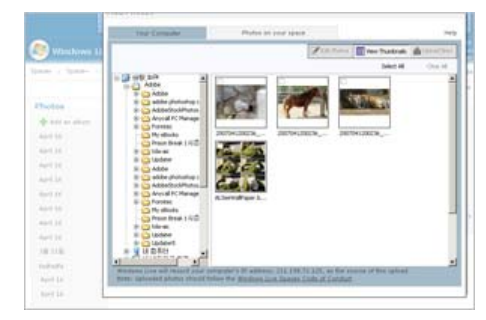

#### 12 Einrichten der Webkonfiguration

| a p                                                      | 089 9.41 pm                                                                                                    |
|----------------------------------------------------------|----------------------------------------------------------------------------------------------------|
|                                                          |                                                                                                    |
|                                                          |                                                                                                    |
| Einstellun                                               | gen                                                                                                    |
| A MARY COMPANY                                           | 9                                                                                                    |
|                                                          |                                                                                                    |
| Netzwerk                                                 | Netzwerkeinstellungen                                                                                          |
| Optionen                                                 | Proxy erforderlich : Nein                                                                                      |
| <ul> <li>Voreinstellung</li> <li>Akt/Rücksetz</li> </ul> | Wi-Fi-Netzwerk(SSID) : kamio ap. bulfalo<br>Angeschlossener Computer : DO-BOKYU/ bokyun.kw                     |
|                                                          | Adverse für Meh Kenfiguration                                                                                  |
| 100                                                      | :http://192.168.1.55050                                                                                        |
|                                                          | Kenrwort für Web-Konfiguration                                                                                 |
|                                                          | MAC :00 12 0E 92 19 40                                                                                         |
|                                                          | Encourses in the statistic constraints are to a second second second second second second second second second |
| Samsung Photo F                                          | rame Web Configuration                                                                                         |
|                                                          |                                                                                                    |
|                                                          |                                                                                                    |
| Welcome                                                  |                                                                                                    |
| THE REAL PROPERTY.                                       |                                                                                                    |
|                                                          |                                                                                                    |
|                                                          |                                                                                                    |
| Please enter the password to log it                      |                                                                                                    |
| Password 1                                               |                                                                                                    |
|                                                          |                                                                                                    |
|                                                          |                                                                                                    |
| Forget your passessed?" On your the                      | the check the management parameter under settings                                                              |
| Forget your pacement() On your the                       | me cherk the management paravecet under kellings                                                               |
| Forget your paraword? On your the                        | nne i han be managament passment under satlings                                                                |
| Forget your parameter?" On your the                      | ne chart De mangament persent under sellinge                                                                   |
| Forget year parameter of the year that                   | ne nærs fre mængenheit passend unter edlings                                                                   |
| Forget syna parsonet i On you ha                         | ne hart fan manganierf gassenri ynter edioge                                                                   |

| Web F                                                       | Photos<br>nere we appet 100 photo theory and Window Like<br>we it is according to                                                                                                    |
|-------------------------------------------------------------|----------------------------------------------------------------------------------------------------|
| thoto Feeds<br>new or pacts the URL<br>nages larger than 40 | . 'n 650 plets heets ar wet page beloe. Far wet pages the farme will automatically townised al<br>6048 puns.                                                                                                    |
| Enter ROE or URL he                                         | n                                                                                                    |
| 2221                                                        | IRL.                                                                                                    |
| and .                                                       | Marthan Bain consideration destablished as and and first Restore                                                                                                    |
| Versign Expo 2000                                           | CANADIM WATER CANADIM CANADIM CANADIM CANADI                                                                                                    |
| hotos from Wind                                             | overaming overall and a space below. The fame will show you all allows showd on the space.                                                                                                    |
| hotos from Wind<br>fotos from Wind<br>ner the URL or conta  | International control of the second second s |
| hotos from Wind<br>Hotos from Wind<br>Herter URL or Grans I | International control of the second second s |

- O1 Stellen Sie mit dem Internet Explorer die Verbindung zur Adresse (URL) unter [Adresse für Web-Konfiguration] auf der Seite [Einstellungen]-[Netzwerk] des digitalen Bilderrahmens her.
- Sobald die Verbindung besteht, wird die Begrüßungsseite angezeigt. Geben Sie das Kennwort unter [Kennwort für Web-Konfiguration] auf der Seite [Einstellungen]-[Netzwerk] des digitalen Bilderrahmens im Bereich [Kennwort] auf der Seite [Willkommen!] ein. Klicken Sie anschließend auf die Schaltfläche [Anmelden].
  - Sie können das Kennwort (Standard: Admin) in den Einstellungen der Internetkonfiguration von Samsung Photo Frame ändern.
- Klicken Sie auf der Seite
  [Webkonfiguration für Samsung Photo Frame] auf die Registerkarte
  [Webbilder], und geben Sie die Adresse des Space (wenn es z. B. 'http://test.space.live.com' ist, müssen Sie nur 'test' eingeben.) in das URL-Eingabefeld für die Fotos aus der
  Windows Live Spaces-Liste ein. Klicken Sie dann auf [Hinzufügen].

03 Prüfen Sie die Fotos aus dem Space auf Ihrem digitalen Bilderrahmen

941 pm
 941 pm
 041 pm
 041 pm
 041 pm
 041 pm
 041 pm
 041 pm
 041 pm
 041 pm
 041 pm
 041 pm
 041 pm
 041 pm
 041 pm
 041 pm
 041 pm
 041 pm
 041 pm
 041 pm
 041 pm
 041 pm
 041 pm
 041 pm
 041 pm
 041 pm
 041 pm
 041 pm
 041 pm
 041 pm
 041 pm
 041 pm
 041 pm
 041 pm
 041 pm
 041 pm
 041 pm
 041 pm
 041 pm
 041 pm
 041 pm
 041 pm
 041 pm
 041 pm
 041 pm
 041 pm
 041 pm
 041 pm
 041 pm
 041 pm
 041 pm
 041 pm
 041 pm
 041 pm
 041 pm
 041 pm
 041 pm
 041 pm
 041 pm
 041 pm
 041 pm
 041 pm
 041 pm
 041 pm
 041 pm
 041 pm
 041 pm
 041 pm
 041 pm
 041 pm
 041 pm
 041 pm
 041 pm
 041 pm
 041 pm
 041 pm
 041 pm
 041 pm
 041 pm
 041 pm
 041 pm
 041 pm
 041 pm
 041 pm
 041 pm
 041 pm
 041 pm
 041 pm
 041 pm
 041 pm
 041 pm
 041 pm
 041 pm
 041 pm
 041 pm
 041 pm
 041 pm
 041 pm
 041 pm
 041 pm
 041 pm
 041 pm
 041 pm
 041 pm
 041 pm
 041 pm
 041 pm
 041 pm
 041 pm
 041 pm
 041 pm
 041 pm
 041 pm
 041 pm
 041 pm
 041 pm
 041 pm
 041 pm
 041 pm
 041 pm
 041 pm
 041 pm
 041 pm
 041 pm
 041 pm
 041 pm
 041 pm
 041 pm
 041 pm
 041 pm
 041 pm
 041 pm
 041 pm
 041 pm
 041 pm
 041 pm
 041 pm
 041 pm
 041 pm
 041 pm
 041 pm
 041 pm
 041 pm
 041 pm
 041 pm
 041 pm
 041 pm
 041 pm
 041 pm
 041 pm
 041 pm
 041 pm
 041 pm
 041 pm
 041 pm
 041 pm
 041 pm
 041 pm
 041 pm
 041 pm
 041 pm
 041 pm
 041 pm
 041 pm
 041 pm
 041 pm
 041 pm
 041 pm
 041 pm
 041 pm
 041 pm
 041 pm
 041 pm
 041 pm
 041 pm
 041 pm
 041 pm
 041 pm
 041 pm
 041 pm
 041 pm
 041 pm
 041 pm
 041 pm
 041 pm
 041 pm

Prüfen Sie zuerst die Netzwerkverbindungen. (Informationen hierzu finden Sie unter "Anzeigen der freigegebenen Fotos aus Windows Vista", "Aufgaben im Zusammenhang mit Ihrem digitalen Bilderrahmen" und "Prüfen der Netzwerkverbindung".)

02 Wed

01

Wechseln Sie im Hauptfenster Ihres digitalen Bilderrahmens zu [Webbilder]-

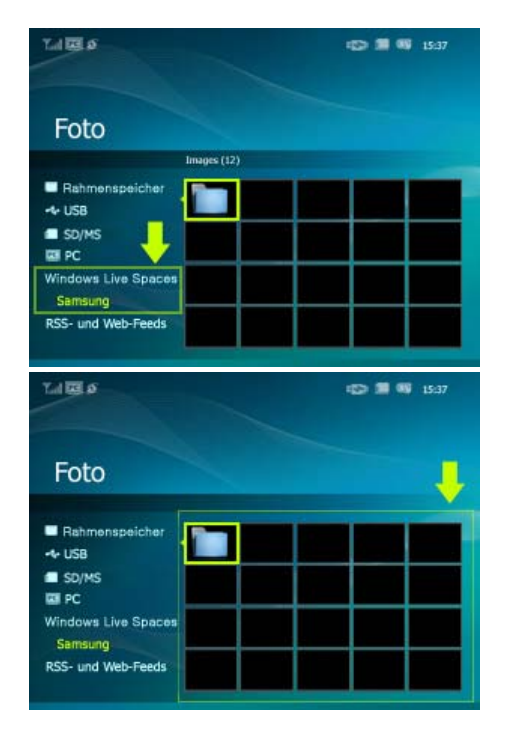

[Windows Live Space]. Es wird eine Liste der Spaces angezeigt, die Sie zur Webkonfiguration hinzugefügt haben.

Wählen Sie einen Space. Es wird eine Liste der Alben im ausgewählten Space angezeigt. Wählen Sie ein Album. Nun werden auf der rechten Seite Miniaturbilder der Bilder im gewählten Album angezeigt.

## Anzeigen von Fotos über RSS

#### 0 Webkonfiguration

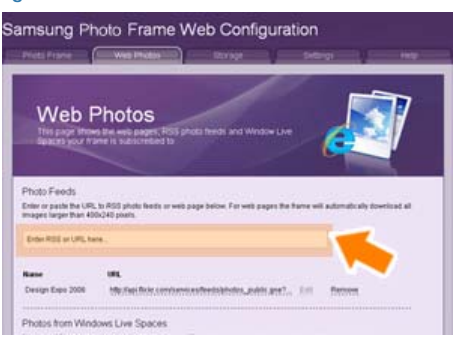

- 01 Wechseln Sie zur Seite [Webbilder]. Gehen dazu so vor, wie im Abschnitt [Einstellungen -Webkonfiguration] für Windows Live Spaces beschrieben. Fügen Sie im Fenster [Webbilder]-[Bilderfeeds] die kopierte Adresse in das Eingabefeld für die RSS-Adresse ein, und klicken Sie auf [Hinzufügen].
- Prüfen Sie die Fotos aus RSS auf Ihrem digitalen Bilderrahmen

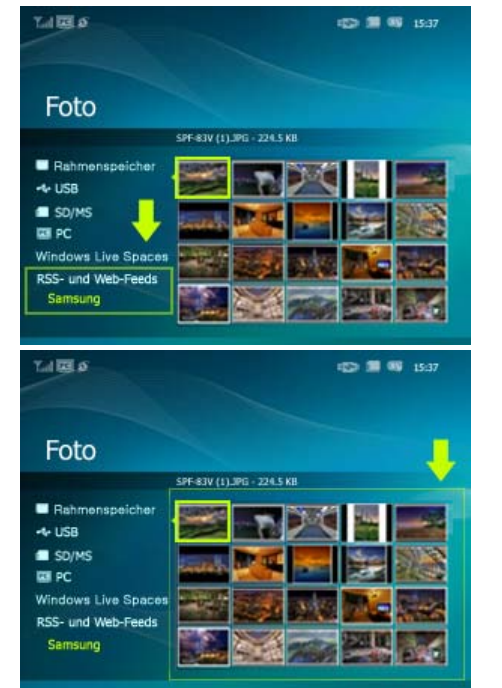

- Wechseln Sie im Hauptfenster Ihres digitalen Bilderrahmens zu [Webbilder]-[RSS- und Webfeeds]. Es wird eine Liste der Feeds angezeigt, die Sie zur Webkonfiguration hinzugefügt haben.
- Wählen Sie einen Feed aus der Liste aus. Nun werden auf der rechten Seite Miniaturbilder der Bilder im gewählten Feed angezeigt.

01 Windows VISTA

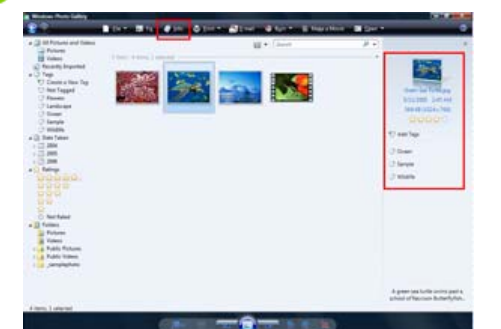

- L Klicken Sie auf Start Alle Programme Windows Photo Gallery, um die Windows Photo Gallery zu starten.
- Wenn Sie im oberen Bereich des Fensters Windows Photo Gallery die Option Info wählen, wird rechts der Bereich mit Bildinformationen angezeigt.
- Wählen Sie ein Bild und ändern Sie dessen Rating oder Tags im rechten Informationsbereich.

#### 02 Windows XP

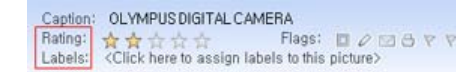

- Klicken Sie auf Start Alle Programme Microsoft Digital Image Starter Edition 2006 - Microsoft Digital Image Starter Edition 2006 Library.
- Das Fenster Microsoft Digital Image Starter Edition 2006 Library wird geöffnet.
- 03
   Wählen Sie ein Bild und konfigurieren Sie im unteren Bereich des Bildschirms dessen Rating und Labels .

## Ich möchte die Firmware aktualisieren.

| 0  | Vorbereitungen                                                                     | 01<br>02<br>03<br>× | Digitaler Bilderrahmen<br>Firmwareaktualisierungsdatei.<br>USB-Speicherkarte oder USB-kompatibles externes Speichermedium(SD/MS).<br>Die neueste Firmware-Aktualisierung finden Sie auf www.samsung.com.                                                                                                    |  |
|----|------------------------------------------------------------------------------------|---------------------|----------------------------------------------------------------------------------------------------|--|
| 02 | Verbinden Sie<br>die USB-<br>Speicherkarte<br>mit dem PC                           | 01 02               | Wenn Sie fertig sind, verbinden Sie die USB-Speicherkarte mit Ihrem PC.<br>Kopieren Sie die heruntergladene Datei für die Firmwareaktualisierung auf die USB-<br>Speicherkarte.<br>Vergewissen Sie sich, dass die Datei für die Firmwareaktualisierung in das<br>Stammverzeichnis kopiert wurde.                                                                                                    |  |
| 03 | Verbinden Sie<br>die USB-<br>Speicherkarte<br>mit dem<br>digitalen<br>Bilderrahmen | 01                  | Entnehmen Sie die USB-Speicherkarte aus Ihrem PC, und verbinden Sie diese mit<br>Ihrem digitalen Bilderrahmen.<br>Wenn Ihr digitaler Bilderrahmen ausgeschaltet ist, schalten Sie ihn an.                                                                                                    |  |
| 04 | Aktualisieren                                                                      | 01                  | Wählen Sie auf der Seite [Einstellungen]-[Aktualisieren/Zurücksetzen] die Option<br>[Firmware-Aktualisierung].<br>Firmware-Aktualisierung<br>Wählen Sie ein Gerät für die<br>Firmware-Aktualisierung.<br>SD/MS USB Data System hat keine aktuelle Firmware.<br>Jetzt aktualisieren Später                                                                                                    |  |
|    |                                                                                    | 02                  | Für maximale Sicherheit müssen Sie den digitalen Bilderrahmen nach dem Starten<br>zuerst aus- und dann wieder anschalten, nachdem Sie die USB-Speicherkarte entfernt<br>haben.<br>Entfernen Sie die USB-Speicherkarte nicht, während die Aktualisierung stattfindet.<br>Drücken Sie während des Aktualisierungsvorgangs keine Taste.<br>Führen Sie den digitalen Bilderrahmen während des Aktualisierungsvorgangs nicht aus.<br>Sie können feststellen, ob die Aktualisierung erfolgt ist, indem Sie ermitteln, ob die<br>Firmwareversion des digitalen Bilderrahmens jetzt der Version des Firmwareupdates<br>entspricht. |  |

Mit dem digitalen Bilderrahmen können Sie nicht nur Ihre Fotos genießen, sondern Sie verfügen zudem über einen Mini-Monitor. Der Mini-Monitor ist eine Funktion, mit der der digitale Bilderrahmen als sekundärer Monitor verwendet werden kann. Dies ist ganz einfach möglich, weil der digitale Bilderrahmen mit einem USB-Kabel an den PC angeschlossen wird. Mit dieser Funktion können Sie Ihren PC effizienter nutzen, ohne einen zusätzlichen Monitor anzuschließen. Um den digitalen Bilderrahmen als Mini-Monitor zu verwenden, müssen Sie zuerst das Programm Frame Manager installieren. (Beachten Sie jedoch, dass Sie nur maximal einen digitalen Bilderrahmen als Mini-Monitor verwenden können.)

#### Installieren von Frame Manager

#### Frame Manager – Benutzerhandbuch

Verwenden des digitalen Bilderrahmens als Mini-Monitor Verwenden des digitalen Bilderrahmens als Massenspeicher Wechseln des Betriebsmodus Einstellen der Helligkeit ein Aktualisieren der Firmware

#### ※ Systemanforderungen

- Betriebssystem: Windows XP SP2, Vista (32bit)
- Geschwindigkeit des Systemprozessors:1.5 GHz
- USB : USB 2.0-Hostcontroller
- RAM : 256 MB und mehr

#### × Vorsicht

- Bei Verwendung von Windows XP muss Service Pack 2 installiert sein. Möglicherweise kann er mit keinem Betriebssystem außer Windows XP SP2 eingesetzt werden. Wir haften nicht für Probleme aufgrund der Installation unter einem anderen Betriebssystem als Windows XP SP2.
- Wir empfehlen einen Prozessor mit einer Taktfrequenz von 2,4 GHz oder schneller. Möglicherweise kann der digitale Bilderrahmen nicht ordnungsgemäß arbeiten, wenn die Leistungsdaten Ihres PCs schlechter als die empfohlenen sind.
- 3. Installieren Sie das Gerät ordnungsgemäß entsprechend den Anweisungen im Installationshandbuch.
- Verwenden Sie den Mini-Monitor nicht als primäres Anzeigegerät.
   Wir haften nicht für Probleme aufgrund unsachgemäßer Verwendung. Bei Verwendung als primärer Monitor wird möglicherweise ein leerer Bildschirm angezeigt.
   Bei Verwendung als primärer Monitor wird möglicherweise ein leerer Bildschirm angezeigt.
- 5. Achten Sie darauf, das mit dem Gerät gelieferte USB-Kabel zu verwenden.
- 6. Bei Verwendung des digitalen Bilderrahmens als Mini-Monitor, sind sämtliche Tasten bis auf die Netztaste deaktiviert.
- Verschieben Sie die auf dem Mini-Monitor angezeigten und verwendeten Programme zum primären Monitor, wenn Sie sie nicht mehr verwenden.
- Bei manchen Grafikkarten arbeitet der Mini-Monitor möglicherweise nicht ordnungsgemäß. Setzen Sie in diesem Fall die Hardwarebeschleunigung auf Keine.
  - So setzen Sie die Hardwarebeschleunigung auf Keine: Klicken Sie mit der rechten Maustaste auf den Windows-Desktop, und wählen Sie im Kontextmenü den Befehl Eigenschaften. Das Fenster Anzeigeeigenschaften wird angezeigt. Klicken Sie auf Einstellungen > Erweiterte Einstellungen > Problembehandlung. Stellen Sie den Schieberegler für die Hardwarebeschleunigung auf Keine ein.
- 9. Sie können den Aero-Effekt von Windows Vista bei Verwendung des Mini-Monitors nicht nutzen.
- 10. Bei Einsatz von Windows Vista können manche Filme nicht mit dem Mini-Monitor angezeigt werden.
- 11. Wenn der Treiber der Videokarte nach dem Installieren von Frame Manager aktualisiert wird, funktioniert der Mini-Monitor möglicherweise nicht fehlerfrei. In diesem Fall müssen Sie Frame Manager deinstallieren und wieder installieren.
- 12. Wenn Sie die Rotationsfunktion von Frame Manager verwenden, ändert sich möglicherweise die Einstellung des Mini-Monitors für die aktuelle Position. Selbst wenn die Rotationsfunktion aktiviert ist, wird der Bildschirm im Fenster [Anzeigeeinstellungen] nicht als gedreht dargestellt.

#### **※ Einschränkung und Empfehlung**

- Limitation : Eine Hardwarebeschleunigung für Grafiken, z. B. DirectX oder OpenGL, wird in der Mini-Monitor-Anzeige (Mini-Monitor) nicht unterstützt, da dies die Emulation eines Grafikprozessors durch Ihren Standardhauptprozessor erfordern würde, was nicht günstig wäre. Media Player, die DirectX verwenden, funktionieren nicht ordnungsgemäß in der Mini-Monitor-Anzeige (Mini-Monitor).
- > Beispiel: GOM Player, VLC Player.
- Recommedation : Führen Sie DirectXoder OpenGL-Anwendungen nicht in der Mini-Monitor-Anzeige (Mini-Monitor) aus.

Digital Photo Frame

Das Verwenden, Kopieren und Reproduzieren dieses Handbuchs ohne schriftliche Erlaubnis von Samsung Electronics ist untersagt. Änderungen vorbehalten. ©2008 Alle Rechte vorbehalten. Samsung Electronics.

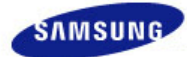

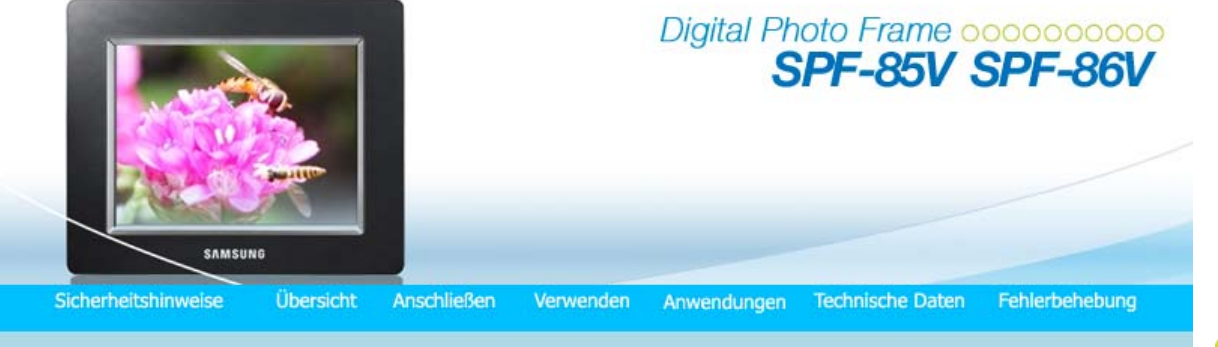

## Technische Daten

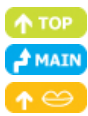

| Technische Daten |

Unterstützte Dateien

Ι

## Technische Daten

| Elemente                              |                    | Technische Daten                                                                                                    |  |
|---------------------------------------|--------------------|----------------------------------------------------------------------------------------------------|--|
| Modellbezeichnung                     |                    | SPF-85V, SPF-86V                                                                                                    |  |
|                                       | Тур                | 8 "(20 cm) TFT                                                                                                    |  |
| Pildachirm                            | Auflösung          | 800 x 600                                                                                                    |  |
| bluschifft                            | Kontrastverhältnis | 400:1                                                                                                    |  |
|                                       | Schnittstelle      | Digital 6 Bit                                                                                                    |  |
|                                       | Foto               | JPEG Maximale Bildauflösung: 3200x2400 (8 MB)<br>(Progressives CMYK JPEG wird nicht unterstützt).                                                     |  |
| Bildschirm                            | Video              | MPEG4 : Advanced Simple Profile (ASP), Audio (MP3), 4 Mbps<br>WMV : 720x480, Audio (WMA), 2.5 Mbps                                                    |  |
|                                       | Musik              | MP3 : 8~48 kHz, 8~320 Kbps<br>WMA : 8~48 kHz, 8~320 Kbps                                                                                              |  |
| Eingebauter Speicher                  |                    | 64Mb                                                                                                    |  |
| Netzwerk                              |                    | Wi-Fi 802.11b/g 2.4GHz 54Mbps<br>WEP : Open (64bit, 128bit)<br>WPA-PSK : TKIP, AES<br>WPA2-PSK : TKIP, AES                                            |  |
| USB<br>Speichermedien (Speicherkarte) |                    | USB 2,0<br>( eine Upstream-Verbindung (Gerät2.0) und eine Downstream-Verbindung<br>(Host 1.1),<br>Externes Speicherlesegerät wird nicht unterstützt ) |  |
|                                       |                    | 2 in 1(SD≤4GB / MS≤4GB)<br>※ SDHC-Karten (SD-Hochleistungskarten) werden nicht unterstützt.                                                           |  |
|                                       | Rating             | Externes Gleichstromnetzteil (12 V, 2 A, 24 W)                                                                                                    |  |
| Stromversorguna                       | Batterie           | 7.4V 770mAH                                                                                                    |  |
|                                       | Consumption        | Normalmodus: unter 10 W, (Aber 12 W zum Laden der Batterie)<br>Ausgeschaltet (Netztaste AUS): unter 1 W(Selbst wenn der Strom                         |  |

|   |                                                                                                    | ausgeschaltet ist, können beim Laden der Batterie bis zu 10 W verbraucht werden.)                                                                                                    |
|---|----------------------------------------------------------------------------------------------------|----------------------------------------------------------------------------------------------------|
|   | Ton                                                                                                    | 1 W + 1 W Stereo, Kopfhörer                                                                                                    |
|   | Abmessungen (B x H x T)                                                                                                    | 228 x 187.5 x 46 mm                                                                                                    |
|   | Gewicht                                                                                                    | 785 g                                                                                                    |
| - | Gerät der Klasse B (Informations- u<br>Dieses Produkt entspricht den EMV<br>Wohngebieten. (Geräte der Klasse<br>Klasse A.)                                        | ınd Kommunikationsgerät für private Nutzung)<br>-Richtlinien für private Nutzung in allen Bereichen, so auch<br>B senden weniger elektromagnetische Störstrahlung aus als Geräte der |
|   |                                                                                                    | Technische Daten   Unterstützte  <br>Dateien                                                                                                    |
|   | Unterstützte Dateien                                                                                                    |                                                                                                    |
|   | <ul> <li>Der digitale Bilderrahmen verwendet die<br/>WinCE 5.0<br/>Weitere Informationen finden Sie auf der<br/>RMI Alchemy Developer Support Site(htt</li> </ul> | folgenden Module:<br>n folgenden Webseiten:<br>p://209.254.132.52/RMI/EmbeddedDeveloper.nsf)                                                                                         |

Das Verwenden, Kopieren und Reproduzieren dieses Handbuchs ohne schriftliche Erlaubnis von Samsung Electronics ist untersagt. Änderungen vorbehalten. ©2008 Alle Rechte vorbehalten. Samsung Electronics.

Digital Photo Frame

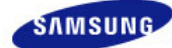

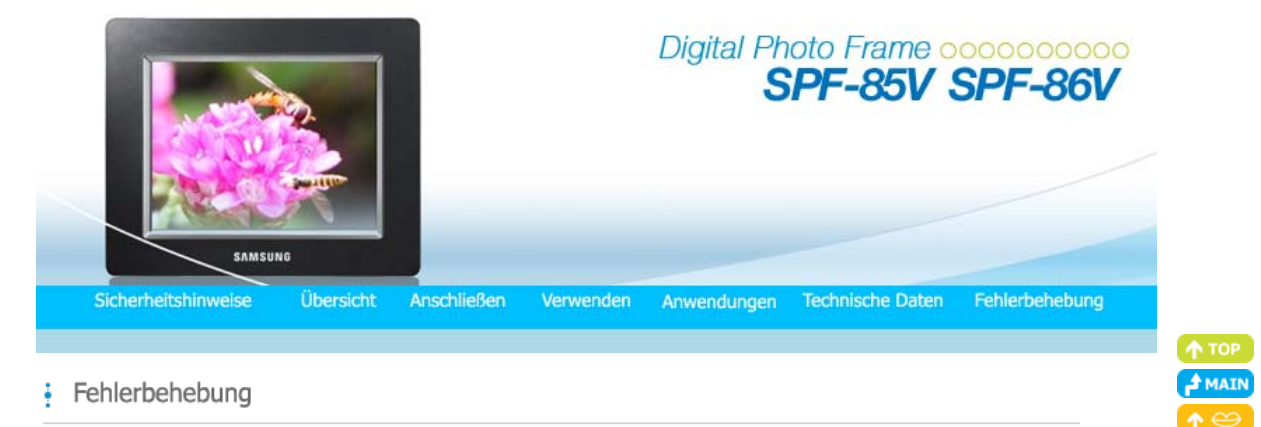

#### | Fehlerbehebung | Terminologie | Servicecenter

#### Fehlerbehebung

In diesem Abschnitt werden verschiedene Probleme aufgeführt, auf die die Benutzer beim Verwenden des digitalen Bilderrahmens stoßen können, und es werden die zugehörigen Gegenmaßnahmen beschrieben. Beim Auftreten eines Problems schauen Sie zuerst in der nachfolgenden Liste nach, und gehen Sie in der beschriebenen Weise vor, wenn eine der Beschreibungen auf Ihren Fall zutrifft. Sollte das Problem weiterhin bestehen, so wenden Sie sich das nächstgelegene Kundendienstzentrum.

| Symptome                                                                                                    | Ursachen und Gegenmaßnahmen                                                                                                    |  |  |
|----------------------------------------------------------------------------------------------------|----------------------------------------------------------------------------------------------------|--|--|
| Der Strom geht nicht an.                                                                                                    | <ul> <li>Pr üfen Sie die Anschl üsse des Netzkabels und den Stromanschluss auf der<br/>R ückseite des Ger äts.</li> </ul>                                                                                                    |  |  |
| Nachdem der Netzstrom eingeschaltet<br>wurde, braucht es etwas Zeit, bis ein Bild<br>angezeigt wird.<br>Es dauert lange, um zum nächsten Foto zu<br>wechseln. | <ul> <li>Bei hoher Auflösung oder großen Dateien kann es passieren, dass das Photo<br/>auf dem Bildschirm langsam angezeigt wird.</li> </ul>                                                                                  |  |  |
| Ich habe ein externes Speichergerät<br>angeschlossen, aber es funktioniert nicht.                                                                             | <ul> <li>Prüfen Sie die Kabelverbindungen zwischen dem Gerät und dem externen<br/>Gerät.</li> <li>Das USB-Gerät muss Windows CE 5.0 unterstützen. Überprüfen Sie, ob Ihr<br/>USB-Gerät Windows CE 5.0 unterstützt.</li> </ul> |  |  |
| Es ist noch Speicher im<br>Bilderrahmenspeicher frei, aber ich kann<br>keine Fotos mehr kopieren.                                                             | <ul> <li>Erstellen Sie einen Ordner im Rahmenspeicher und kopieren Sie Ihre Fotos in<br/>diesen Ordner.</li> </ul>                                                                                                    |  |  |
| Die Farbe des Bildes ist zu dunkel oder zu<br>hell.                                                                                                    | • Stellen Sie die Helligkeit entsprechend ein.                                                                                                    |  |  |
| Es wird keine Diashow automatisch abgespielt.                                                                                                    | <ul> <li>Stellen Sie den [Startmodus] unter [Einstellungen-Voreinstellung] auf<br/>[Diashow].</li> </ul>                                                                                                    |  |  |
| Beim Abspielen eines Films wird das Bild<br>angezeigt, aber es gibt keinen Ton.                                                                               | <ul> <li>Das Bild wird nicht angezeigt, weil der Videocodec der Datei nicht unterstützt<br/>wird.<br/>Unterstützt werden die Codecs MPEG4 und WMV9.</li> </ul>                                                                |  |  |
| Der Film wird nur mit Ton abgespielt und<br>kein Bild ist zu sehen. Der Bildschirm<br>bleibt leer.                                                            | <ul> <li>Ändern Sie die Lautstärke.</li> <li>Prüfen Sie, ob die Datei Toninformationen enthält.</li> </ul>                                                                                                    |  |  |
| Auto On und Auto Off funktionieren nicht.                                                                                                    | <ul> <li>Wenn Auto On und Auto Off auf die gleiche Zeit eingestellt sind, funktionieren<br/>diese Funktionen nicht.</li> <li>Überprüfen Sie die Zeiteinstellungen.</li> </ul>                                                 |  |  |
| Der [Tastenton] ist aktiviert, aber es wird<br>kein Ton ausgegeben.                                                                                           | <ul> <li>Der Tastenton wird nicht ausgegeben, solange eine [Hintergrundmusik, Musik<br/>oder Filmdatei] abgespielt wird.</li> </ul>                                                                                           |  |  |
|                                                                                                    | <ul> <li>Überprüfen Sie, ob auf den Zugangspunkt, der mit Ihrem digitalen</li> </ul>                                                                                                    |  |  |

| Mein digitaler Bilderrahmen nimmt keine<br>Fotos aus dem Internet an.                                           | Bilderrahmen verbunden ist, vom Internet aus zugegriffen werden kann.<br>Die maximal erlaubte Dateigröße für Webfotos beträgt 4,2 MB.<br>(Die maximal erlaubte Größe für Dateien beträgt 8,5 MB.)<br>Aus dem Web oder aus Feeds sind nur JPEG-Dateien mit mehr als 400 x 240<br>Pixeln verfügbar.                                                                                                    |
|----------------------------------------------------------------------------------------------------|----------------------------------------------------------------------------------------------------|
| Ich habe versucht, in Windows Media<br>Player ein Abbildungsbewertung zu<br>ändern, sie ändert sich aber nicht. | <ul> <li>Deaktivieren und aktivieren Sie Windows Media Player, nachdem Sie die<br/>Bewertung ge</li></ul>                                                                                                    |
| Ich habe versucht, den Namen meines<br>digitalen Bilderrahmens zu ändern, er<br>ändert sich aber nicht.         | <ul> <li>Entfernen Sie das Gerät aus Windows Media Player<br/>(Bibliothek/Medienfreigabe), und starten Sie den digitalen Bilderrahmen und<br/>den Computer neu.</li> </ul>                                                                                                    |
| Ich kann den digitalen Bilderrahmen nicht<br>mit Windows Media Player auf meinem<br>Computer verbinden.         | <ul> <li>Überprüfen Sie, ob der PC und der digitale Bilderrahmen mit demselben<br/>Zugangspunkt verbunden sind.</li> <li>Vista: Prüfen Sie, ob [Systemsteuerung/Netzwerk und<br/>Freigabecenter/Anpassen/Standorttyp/Privat] gewählt ist.</li> <li>Vista/XP: Wählen Sie den digitalen Bilderrahmen in [Bibliothek/Medienfreigabe]<br/>von [Windows Media Player], und prüfen Sie, ob [Zulassen] eingestellt ist.</li> </ul> |
| Das Symbol für FrameManager wird nicht angezeigt.                                                               | <ul> <li>Vergewissern Sie sich, dass der FrameManager installiert wurde.</li> <li>Wählen Sie Start - Programme - Samsung – FrameManager, um Frame<br/>Manager wieder zu starten.</li> <li>Führen Sie einen Neustart Ihres Computers aus.</li> </ul>                                                                                                    |
| Ich habe eine Taste gedrückt, sie<br>funktioniert aber nicht.                                                   | <ul> <li>Sie sich, ob die Tastensperre aktiviert wurde.</li> <li>Wenn Sie die MENU-Taste mehr als fünf (5) Sekunden lang gedrückt halten,<br/>wird die Tastensperre aufgehoben. Wenn Sie eine Taste drücken, funktioniert<br/>sie nicht.</li> <li>Um die Tastensperre aufzuheben, halten Sie die MENU-Taste mehr als fünf (5)<br/>Sekunden lang gedrückt.</li> </ul>                                                        |

| Fehlerbehebung | Terminologie | Servicecenter |

## Terminologie

| Begriffe                                            | Beschreibung                                                                                                    |  |
|-----------------------------------------------------|----------------------------------------------------------------------------------------------------|--|
| MPEG4<br>(Motion Picture Expert Group4)             | <ul> <li>MPEG4 ist eine Technologie zur Kompression von Filmen für die<br/>Videodatenübertragung, durch die die Einführung bidirektionaler Multimedia-<br/>Aanwendungen möglich wurde. MPEG4 wurde entwickelt, um die Möglichkeit<br/>zur Übertragung von Filmen über Internet-Leitungen mit geringer<br/>Geschwindigkeit oder mittels Mobilkommunikation zu schaffen. Dieses Format<br/>wird in PCs, Fernsehgeräten und Mobiltelefonen weithin eingesetzt. Eine<br/>Filmdatei im MPEG4-Format wird als MPG- oder MPEG-Datei bezeichnet.</li> </ul>                                                                 |  |
| WMV9<br>(Window Media Video9)                       | Ein Video-Codec im MPEG4-Format, entwickelt von Microsoft                                                                                                    |  |
| MP3<br>(MPEG Audio Layer-3)                         | <ul> <li>MP3 ist eine qualitativ hochwertige Kompressionstechnologie f ür Audio. Sie<br/>erm öglicht eine 50 mal h öhere Kompression als CD. Wegen der hohen Qualit ät<br/>und der geringeren Dateigr ö ße aufgrund der starken Kompression wird dieses<br/>Format im Internet und f ür UKW-Radio übertragungen usw. viel verwendet. Ein<br/>Audiodatei im MP3-Format wird als MP3-Datei bezeichnet.</li> </ul>                                                                                                    |  |
| JPEG<br>(Joint Photographic Coding Expert<br>Group) | <ul> <li>JPEG ist eine Kompressionstechnologie f ür Bilder. Sie erm öglicht den<br/>geringsten Verlust von allen Bildkompressionstechnologien. Dieses Format wird<br/>viel f ür die Übertragung von Multimediadateien im Internet und f ür andere<br/>Zwecke eingesetzt. Eine Bilddatei im JPEG-Format wird als JPEG- oder JPG-<br/>Datei bezeichnet. Gew önnlich entsteht eine JPEG-Datei dann, wenn ein Bild<br/>mit einer Digitalkamera aufgenommen oder eine Zeichnung im Computer oder<br/>mit einem Grafikprogramm erstellt wird, und diese Grafikdatei dann im JPEG-<br/>Format gespeichert wird.</li> </ul> |  |
|                                                     |                                                                                                    |  |

Bei der SD-Karte handelt es sich um eine Flash Memory-Karte etwa in der Größe einer Briefmarke. Solche Karten sind sehr stabil und bieten hohe

| SD-Karte<br>(Secure Digital-Karte)                                                                                                    | Rapazitat. Sie werden in verschiedenen Digitalgeraten wie PDAS,<br>Digitalkameras, MP3-Playern, Mobiltelefonen und Notebooks eingesetzt. Sie<br>sehen ähnlich wie MMC-Karten aus, haben aber mehr Stifte und sind von<br>anderer Dicke. Für mehr Datensicherheit gibt es eine Kennwortfunktion.                                                                                                    |
|----------------------------------------------------------------------------------------------------|----------------------------------------------------------------------------------------------------|
| USB-Kabel<br>1) A-B-TYP                                                                                                    | <ul> <li>Anschluss an den PC-Anschluss zur Verbindung mit einem PC. Dieses Produkt<br/>unterstützt USB 2.0. Ein Kabel vom Typ A-B dient zum Anschluss des digitalen<br/>Bilderrahmens an den PC, und es wird zusammen mit dem Gerät geliefert.<br/>Beim Typ A handelt es sich um den USB-Stecker zum Anschluss an den PC.<br/>Beim Typ B handelt es sich um den Stecker zum Anschluss an ein<br/>Peripheriegerät. Sie können den digitalen Bilderrahmen mit einem USB-Kabel<br/>vom Typ A-B an einen PC anschließen.</li> </ul>                                                                      |
| USB-Kabel<br>2) Kabel zum Anschließen anderer<br>Geräte                                                                                                    | <ul> <li>Verwenden Sie diesen Kabeltyp, wenn Sie den anderen Peripherieanschluss<br/>verwenden. Dieses Produkt unterstützt USB 2.0. Um den Peripherieanschluss<br/>mit einem externen Gerät zu verbinden, verwenden Sie das zusammen mit<br/>dem Peripheriegerät bereitgestellte USB-Kabel.</li> </ul>                                                                                                    |
| <ul> <li>Wenn Sie ein Mobiltelefon verwenden, haben Sie vielleicht scho<br/>Begriff "Sendestation" gehört. In einem WLAN spielt der Zugan<br/>gleiche Rolle wie eine Sendestation. Es ist also ein Vermittlungs<br/>WLAN-Karten ihre Signale erhalten. So wie ein Mobiltelefon der<br/>eine Sendestation tätigt, so sendet und empfängt eine WLAN-K<br/>über den Zugangspunkt.</li> </ul> |                                                                                                    |
| SSID<br>(Service Set Identifier)                                                                                                    | <ul> <li>SSID ist eine eindeutige, 32 Bit lange Kennung, die an den Header jedes<br/>Datenpakets angehängt wird, das in einem WLAN übertragen wird. Sie dient<br/>als Kennwort, wenn sich ein drahtloses Gerät mit einem Basisdienstepaket<br/>(Basic Service Set; BBS) verbindet. Da die SSID die Differenzierung<br/>verschiedener WLANs untereinander ermöglicht, müssen alle Zugangspunkte<br/>und drahtlosen Geräte eines WLAN die gleiche SSID verwenden. Wenn ein<br/>Gerät die eindeutige SSID eines bestimmten BBS nicht kennt, kann es sich mit<br/>diesem BBS nicht verbinden.</li> </ul> |

| Fehlerbehebung | Terminologie |

Servicecenter

## Servicecenter

Wenn Sie Serviceleistungen für ein Produkt in Anspruch nehmen müssen, kontaktieren oder besuchen Sie ein Samsung-Kundendienstzentrum.

Für Services im Zusammenhang mit Netzwerkanschluss und Server.

| Service                         | Ansprechpartner        |  |
|---------------------------------|------------------------|--|
| Website von Samsung Electronics | http://www.samsung.com |  |

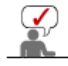

Falls Sie Fragen oder Anregungen zu Samsung-Produkten haben, wenden Sie sich bitte an den Samsung-Kundendienst.

|        | North America            |                           |
|--------|--------------------------|---------------------------|
| U.S.A  | 1-800-SAMSUNG (7267864)  | http://www.samsung.com/us |
| CANADA | 1-800-SAMSUNG (7267864)  | http://www.samsung.com/ca |
| MEXICO | 01-800-SAMSUNG (7267864) | http://www.samsung.com/mx |

Latin America

| BRAZIL            | 0800-124-421<br>4004-0000 | http://www.samsung.com       |
|-------------------|---------------------------|------------------------------|
| CHILE             | 800-SAMSUNG(726-7864)     | http://www.samsung.com/cl    |
| COLOMBIA          | 01-8000112112             | http://www.samsung.com/co    |
| COSTA RICA        | 0-800-507-7267            | http://www.samsung.com/latin |
| ECUADOR           | 1-800-10-7267             | http://www.samsung.com/latin |
| EL SALVADOR       | 800-6225                  | http://www.samsung.com/latin |
| GUATEMALA         | 1-800-299-0013            | http://www.samsung.com/latin |
| HONDURAS          | 800-7919267               | http://www.samsung.com/latin |
| JAMAICA           | 1-800-234-7267            | http://www.samsung.com/latin |
| NICARAGUA         | 00-1800-5077267           | http://www.samsung.com/latin |
| PANAMA            | 800-7267                  | http://www.samsung.com/latin |
| PUERTO RICO       | 1-800-682-3180            | http://www.samsung.com/latin |
| REP. DOMINICA     | 1-800-751-2676            | http://www.samsung.com/latin |
| TRINIDAD & TOBAGO | 1-800-SAMSUNG(726-7864)   | http://www.samsung.com/latin |
| VENEZUELA         | 0-800-100-5303            | http://www.samsung.com/latin |

|                | Europe                                                                                      |                                                                                  |
|----------------|---------------------------------------------------------------------------------------------|----------------------------------------------------------------------------------|
| AUSTRIA        | 0810 - SAMSUNG (7267864, € 0.07/min)                                                        | http://www.samsung.com/at                                                        |
| BELGIUM        | 02 201 2418                                                                                 | http://www.samsung.com/be<br>(Dutch)<br>http://www.samsung.com/be_fr<br>(French) |
| CZECH REPUBLIC | 800 - SAMSUNG (800-726786)                                                                  | http://www.samsung.com/cz                                                        |
|                | Distributor pro Českou republiku:<br>Samsung Zrt., česká organizační složka, Oasis Florenc, | Sokolovská394/17, 180 00, Praha 8                                                |
| DENMARK        | 8 - SAMSUNG (7267864)                                                                       | http://www.samsung.com/dk                                                        |
| EIRE           | 0818 717 100                                                                                | http://www.samsung.com/ie                                                        |
| FINLAND        | 30 - 6227 515                                                                               | http://www.samsung.com/fi                                                        |
| FRANCE         | 01 4863 0000                                                                                | http://www.samsung.com/fr                                                        |
| GERMANY        | 01805 - SAMSUNG (7267864, € 0.14/Min)                                                       | http://www.samsung.de                                                            |
| HUNGARY        | 06-80-SAMSUNG(726-7864)                                                                     | http://www.samsung.com/hu                                                        |
| ITALIA         | 800-SAMSUNG(726-7864)                                                                       | http://www.samsung.com/it                                                        |
| LUXEMBURG      | 02 261 03 710                                                                               | http://www.samsung.com/lu                                                        |
| NETHERLANDS    | 0900-SAMSUNG (0900-7267864) (€ 0,10/Min)                                                    | http://www.samsung.com/nl                                                        |
| NORWAY         | 3 - SAMSUNG (7267864)                                                                       | http://www.samsung.com/no                                                        |
| POLAND         | 0 801 1SAMSUNG(172678)<br>022 - 607 - 93 - 33                                               | http://www.samsung.com/pl                                                        |
| PORTUGAL       | 808 20 - SAMSUNG (7267864)                                                                  | http://www.samsung.com/pt                                                        |
| SLOVAKIA       | 0800-SAMSUNG (7267864)                                                                      | http://www.samsung.com/sk                                                        |
| SPAIN          | 902 - 1 - SAMSUNG (902 172 678)                                                             | http://www.samsung.com/es                                                        |
| SWEDEN         | 075 - SAMSUNG (726 78 64)                                                                   | http://www.samsung.com/se                                                        |
| SWITZERLAND    | 0848 - SAMSUNG(7267864, CHF 0.08/min)                                                       | http://www.samsung.com/ch                                                        |

|             | CIS                 |                              |
|-------------|---------------------|------------------------------|
| ESTONIA     | 800-7267            | http://www.samsung.com/ee    |
| LATVIA      | 8000-7267           | http://www.samsung.com/lv    |
| LITHUANIA   | 8-800-77777         | http://www.samsung.com/lt    |
| KAZAKHSTAN  | 8-10-800-500-55-500 | http://www.samsung.com/kz_ru |
| KYRGYZSTAN  | 00-800-500-55-500   |                              |
| RUSSIA      | 8-800-555-55-55     | http://www.samsung.ru        |
| TADJIKISTAN | 8-10-800-500-55-500 |                              |
| UKRAINE     | 8-800-502-0000      | http://www.samsung.ua        |
| UZBEKISTAN  | 8-10-800-500-55-500 | http://www.samsung.com/kz_ru |

|             | Asia Pacific                                                          |                           |
|-------------|-----------------------------------------------------------------------|---------------------------|
| AUSTRALIA   | 1300 362 603                                                          | http://www.samsung.com/au |
| CHINA       | 800-810-5858<br>400-810-5858<br>010-6475 1880                         | http://www.samsung.com/cn |
|             | HONG KONG : 3698-4698                                                 | http://www.samsung.com/hk |
| INDIA       | 3030 8282<br>1800 110011<br>1-800-3000-8282                           | http://www.samsung.com/in |
| INDONESIA   | 0800-112-8888                                                         | http://www.samsung.com/id |
| JAPAN       | 0120-327-527                                                          | http://www.samsung.com/jp |
| MALAYSIA    | 1800-88-9999                                                          | http://www.samsung.com/my |
| NEW ZEALAND | 0800 SAMSUNG (0800 726 786)                                           | http://www.samsung.com/nz |
| PHILIPPINES | 1-800-10-SAMSUNG(726-7864)<br>1-800-3-SAMSUNG(726-7864)<br>02-5805777 | http://www.samsung.com/ph |
| SINGAPORE   | 1800-SAMSUNG(726-7864)                                                | http://www.samsung.com/sg |
| THAILAND    | 1800-29-3232<br>02-689-3232                                           | http://www.samsung.com/th |
| TAIWAN      | 0800-329-999                                                          | http://www.samsung.com/tw |
| VIETNAM     | 1 800 588 889                                                         | http://www.samsung.com/vn |

|              | Middle East & Africa                |                           |
|--------------|-------------------------------------|---------------------------|
| SOUTH AFRICA | 0860-SAMSUNG(726-7864)              | http://www.samsung.com/za |
| TURKEY       | 444 77 11                           | http://www.samsung.com/tr |
| U.A.E        | 800-SAMSUNG (726-7864)<br>8000-4726 | http://www.samsung.com/ae |

Das Verwenden, Kopieren und Reproduzieren dieses Handbuchs ohne schriftliche Erlaubnis von Samsung Electronics ist untersagt. Änderungen vorbehalten. ©2008 Alle Rechte vorbehalten. Samsung Electronics.

Digital Photo Frame